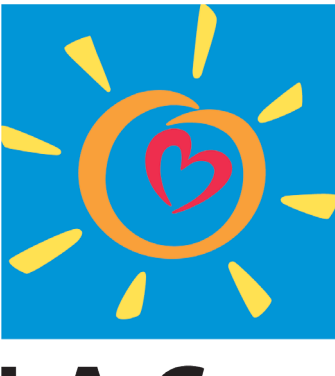

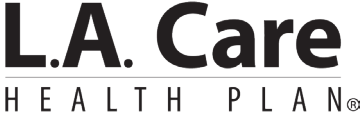

Para todo L.A.

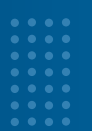

La Guía de referencia rápida de L.A. Care Connect es una herramienta creada para ayudar a los miembros a seguir el proceso paso a paso para registrarse y acceder a las funciones del portal. Tenga en cuenta que se debe crear una cuenta de L.A. Care Connect con una dirección de correo electrónico válida.

## Índice

- **B** Descripción general de L.A. Care Connect (2)
- lnscripción (3)
- : Ver/Actualizar datos demográficos de los miembros (7)
- **Solution** Datos demográficos adicionales (13)
- Datos demográficos de los miembros no editables por los planes de salud (15)
- **Wer casos demográficos de los miembros (16)**
- Cambios del médico de atención primaria (18)
- Cambios de clínica (25)
- Cambios de plan para miembros de Medi-Cal de L.A. Care únicamente (31)

\*Los miembros con el Programa de necesidades especiales para personas con doble elegibilidad (Dual Eligible Special Needs Plan, D-SNP), L.A. Covered California (LACC), L.A. Care Covered Direct (LACCD) y el Consejo de Servicios de Asistencia Personal (Personal Assistance Services Council, PASC) no pueden cambiar sus planes. Consulte el reverso de su tarjeta de identificación de miembro y llame a Servicios para los Miembros de L.A. Care para obtener más ayuda sobre los cambios de plan.

## Descripción general de L.A. Care Connect

L.A. Care Connect le ofrece una plataforma segura y fácil de usar para ver y administrar su información médica. Al iniciar sesión en L.A. Care Connect, tendrá acceso a una variedad de recursos adaptados a sus necesidades. Tenga en cuenta que las funciones y la información disponibles pueden variar según su plan de salud.

- El **Menú de navegación** proporciona acceso rápido a funciones clave como Mi perfil, Reclamos, Beneficios, Autorizaciones, Casos, Mensajes y Acciones rápidas.
- 2 En la esquina superior derecha se encuentran el Enlace del perfil de usuario, la Alerta de notificaciones y el Ícono de configuración de idioma.
- El Anuncio de bienvenida muestra su información sobre el miembro.
- La sección Anuncios muestra actualizaciones de L.A. Care.
- 5 La sección Acciones rápidas contiene enlaces a funciones para miembros utilizadas con frecuencia.
- 6 El Directorio telefónico proporciona información de contacto para obtener asistencia.
- **17** La **información de su tarjeta de identificación** para miembro aparece en la página de inicio.
- B La página de inicio proporciona un enlace para Solicitar una nueva tarjeta de identificación en la parte inferior.
- Los Enlaces de pie de página brindan acceso a documentación importante como Política de privacidad, Términos y condiciones, Apelaciones y quejas y Contáctenos.

| Home My Prof                                                                                                    | lle Claims Benefit                                                                                                    | s Authorizations C                                                                                                    | ases Messages Quick Actions                                                                                                  |
|----------------------------------------------------------------------------------------------------|----------------------------------------------------------------------------------------------------|----------------------------------------------------------------------------------------------------|----------------------------------------------------------------------------------------------------|
| Welcome,                                                                                                    | linh                                                                                                    | LA Care Covered                                                                                                    | Announcements<br>Subject 5<br>Description                                                                                    |
| Quick Actions                                                                                                    |                                                                                                    |                                                                                                    | Member Purtal Announcement for All<br>Members acress all LOBs<br>07/28 - Creating this Announcement recard to verify the app |
| Charge My Doctor<br>or Clinic<br>Choose a practitioner or                                                                                                    | Find a Practitioner<br>or Provider<br>Find a doctor or facility                                                                                                    | Make A Payment<br>How to pay your bill                                                                                                    | Vex Al Announ                                                                                                    |
| Pharmacy Center<br>Access your pharmacy<br>benefits                                                                                                    | Chat with a Nurse<br>Gechelp 34/7                                                                                                    | Wy Health in Motion<br>Reach your health goals                                                                                                    | Phone Directory     Contact us 24 hours, 7 days a week.  Member Services 1-886-206-3127 (TTN/TCD 711)                        |
| Cost Summaries<br>Explanation of Benefits                                                                                                    | Cost Estimator Tool<br>Get a quote for medical                                                                                                    | Member Documents<br>Goto resources                                                                                                    | Plannay<br>1-655-270-2327<br>LA, Care Bithanoral Health Instine<br>1-477-344-303                                             |
| and Threshold<br>Certificate                                                                                                    | 0355                                                                                                    |                                                                                                    | LA, Cale Companior Happine<br>1 600-400-6859<br>L.A. Care Nurse Advice Line<br>1 600-249-3619 (TTV/TDD 711)                  |
| L.A. Care<br>Covered.                                                                                                    | COVIERD                                                                                                    |                                                                                                    | Telehadin<br>1-455-270-2327                                                                                                  |
| ID Card Information     L.A. Care     Covered.      Effective Date:     P Name     Member ID:     PCP/Dinic:     PCP Phone:     Medical Group:                                                                                                    | COVERED<br>CALEBOAR<br>Van Level:<br>BallN:<br>BallN:<br>BalLN:<br>BallN:<br>BallN:<br>BallN:<br>BallN:<br>BallN:<br>BallN:<br>Ba | łe:<br>urn. 50                                                                                                    | Televaln<br>1-455-279-2327                                                                                                   |
| ID Card Information     L.A. Care     Covered.      Effective Date:     P Name:     Member ID      PCNClinic:     PC Phone:     Medical Group Phone:     Office Visit: 59     Urgene I                                                                                                    | tan Level:<br>Baßin:<br>ByPON<br>ByPON<br>ByGroup:<br>Ry Deductib<br>Ind. 59 p<br>ER Visite/Intered ( dat                                                                                                    | łe:<br>am. 50                                                                                                    | Televalli<br>1-455-279-2327                                                                                                  |
| ID Card Information     L.A. Care     Covered.     Covered.     C | Cere: 50 ER Visio(Horved / col<br>1.855.270.2327 (T<br>1.800.249.3619 (T<br>1.875.370.44.2858 (T<br>1.875.370.44.2857 (T<br>1.875.370.44.2857 (T<br>1.875.370.44.2858 (T)<br>1.875.270.2327 (T<br>1.875.270.2327 (T)<br>1.875.270.2327 (T)<br>1.875.270.237 (T)<br>1.875.270.237 (T)<br>1.875.270.270 (T)<br>1.875.270.270 (T)<br>1.875.270.270 (T)<br>1.875.270.270 (T)<br>1.                                                                                                    | Hr:<br>lam: 50<br>extract: 50<br>TY 711)<br>TY 711)<br>TY 711)<br>TY 711)<br>Site: 50:50<br>50:50                                                                                                    | Televalli<br>1455-279-2327                                                                                                   |
| ID Card Information     ID Card Information     I | Correst         Ballin:<br>Bartoni           Nan Level:         Ballin:<br>Bartoni           Subron:<br>Bartoni         Bartoni           Care: 50         ER Visit(Harved (fail<br>1.855.270.2327 (f<br>1.800.249.3619 (f<br>1.855.270.2327 (f<br>1.855.270.2327 (f<br>1.855.270.232                                                                                                    | Ar:<br>arn: 50<br>TYY 711)<br>TYY 711)<br>TYY 711)<br>TYY 711)<br>hik: 50:50<br>50:50<br>Tailms to:                                                                                                    | Televalli<br>1455-279-2327                                                                                                   |
| ID Card Information     ID Card Information     If you there can call for:     Providers can call for:     Pre-authorizations* 1.877.43     *ha-authorizations information     Access/card personal for Information     Xouss/card personal for Information                                                                                                    | tan Level:<br>Name Level:<br>Name Level:<br>Daline:<br>Robins:<br>Robins:<br>R                                                                                                    | He:<br>lave: 50<br>entred: 50<br>TTY 711)<br>TY 711)<br>TY 711) | Televali<br>1455-279-2327                                                                                                    |

## Inscripción en L.A. Care Connect

La Guía de referencia de inscripción de L.A. Care Connect es una herramienta creada para ayudarle a seguir el proceso paso a paso para registrarse y acceder a las funciones del portal. Tenga en cuenta que se debe crear una cuenta de L.A. Care Connect con una dirección de correo electrónico válida.

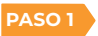

Puede comenzar el proceso de inscripción de **una de dos maneras**. Ambas opciones le llevarán a la pantalla de inicio de sesión, donde podrá crear una cuenta fácilmente.

OPCION 1

Regístrese ahora en el sitio web de L.A. Care en **www.lacare.org** o **medicare.lacare.org**. Vaya a la esquina superior derecha y seleccione el botón Inicio de sesión para miembros.

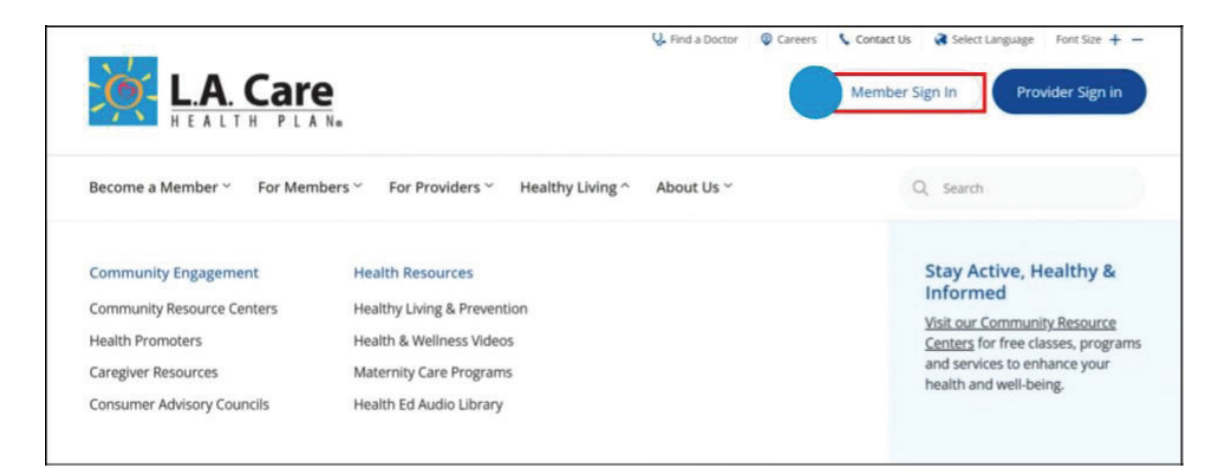

El botón le llevará a la página L.A. Care Connect, que contiene información sobre seguridad y funciones del portal. Seleccione el botón "Iniciar sesión o crear una cuenta".

**OPCION 2** Hable con un agente de L.A. Care. Deberá proporcionarle una dirección de correo electrónico válida y solicitar que le envíen un correo electrónico de inscripción. Recibirá un correo electrónico en su bandeja de entrada, donde se le solicitará que haga clic en el botón Registrarse para inscribirse.

Al completar **CUALQUIERA** de las opciones 1 o 2, usted debería aparecer en la pantalla de inicio de sesión de L.A. Care Connect. Seleccione el enlace "Regístrese ahora".

| ւ                  |                | Care   |  |
|--------------------|----------------|--------|--|
| Sign in with y     | your email a   | ddress |  |
| Email Address      |                |        |  |
| Password           |                |        |  |
| Forgot your passwi | ord?           |        |  |
| Sig                | ın in          |        |  |
| Don't have an acco | unt? Sign up n | w w    |  |

- PASO 2 Ingrese el correo electrónico que desea utilizar con su cuenta. Tenga en cuenta que, para reforzar la seguridad del usuario, solo se puede utilizar una única dirección de correo electrónico para registrar una cuenta individual.
- PASO 3 Haga clic en el botón Enviar un código de verificación.

| Email Address Send verification code | - |
|--------------------------------------|---|
| Send verification code               |   |
|                                      |   |
| New Password                         |   |
| Confirm New Pessword                 |   |
| Display Name                         |   |
| Given Name                           |   |
| Sumame                               |   |
| Date of Birth                        |   |
|                                      |   |

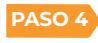

Vaya a su bandeja de entrada de correo electrónico y obtenga el **código de verificación de** seis dígitos.

| [EXT] lacareb2cnonprod account email verification                                                                                    | code                                              |
|----------------------------------------------------------------------------------------------------|---------------------------------------------------|
| Microsoft on behalf of lacareb2cnonprod <msonlineser< td=""><th>rvice (3) (5) (5) (5) (5) (5) (5) (5) (5) (5) (5</th></msonlineser<> | rvice (3) (5) (5) (5) (5) (5) (5) (5) (5) (5) (5  |
| (i) Click here to download pictures. To help protect your privacy, Outlook prevented auto                                            | omatic download of some pictures in this message. |
| Verify your email address                                                                                                    |                                                   |
| Thanks for verifying your testuser@gmail.com account!                                                                                |                                                   |
| Your code is: 104801                                                                                                    |                                                   |
| Sincerely,                                                                                                    |                                                   |
| donotreply@lacare.org                                                                                                    |                                                   |
| This message was sent from an unmonitored email address. Please do not reply to this                                                 | message.                                          |

PASO 5

Vaya al cuadro de verificación de L.A. Care Health Plan e ingrese su código de verificación de seis dígitos en el campo **Código de verificación**.

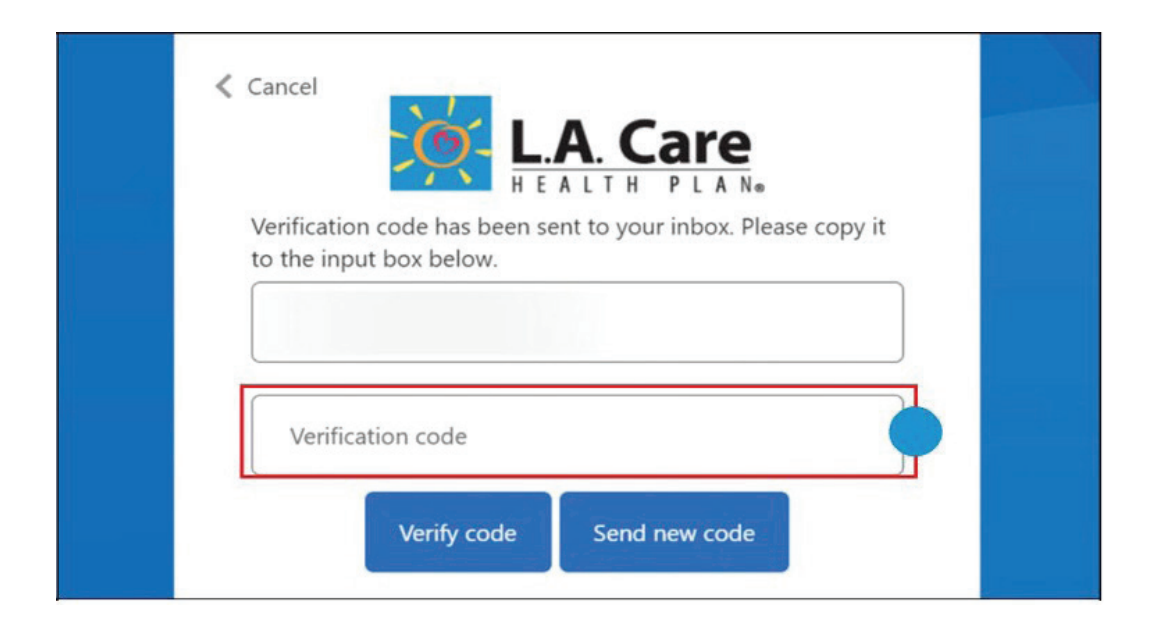

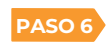

Una vez que se haya verificado su correo electrónico, el campo **Dirección de correo** electrónico se completará con su correo electrónico en la página de inscripción.

PASO 7

Complete los cuadros de texto como Nueva contraseña, Confirmar nueva contraseña, Nombre para mostrar, Nombre, Apellido, Fecha de nacimiento y N.º de identificación del miembro.

PASO 8

Haga clic en el **botón Crear** para crear su cuenta. Luego se conectará a su cuenta de L.A. Care Connect.

Tenga en cuenta que, si desea cambiar el correo electrónico utilizado en L.A. Care Connect, solo debe hacer clic en **Cambiar correo electrónico** y seguir las instrucciones.

| testmplacd+a  | ified. You can now contir<br>10a@gmail.com | nue. |
|---------------|--------------------------------------------|------|
|               | Change e-mail                              |      |
| New Password  |                                            |      |
| Confirm New   | Password                                   |      |
| Display Name  |                                            |      |
| Given Name    |                                            |      |
| Surname       |                                            |      |
| Date of Birth | Month 🗸 Yea                                | ar 🗸 |
| Member ID     |                                            |      |

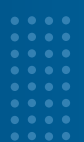

# Ahora puede actualizar o cambiar su información demográfica en L.A. Care Connect.

La sección Ver/Actualizar datos demográficos de los miembros es una herramienta que le ayudará a completar el proceso paso a paso para visualizar y actualizar información demográfica en L.A. Care Connect.

## ¿Qué son los datos demográficos?

Los datos demográficos incluyen información sobre usted, como su información de contacto, raza y etnia, orientación sexual y los idiomas que habla. También incluye sus preferencias de comunicación.

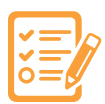

## Página de inscripción

Lista de datos demográficos de los miembros que se pueden actualizar:

- Número de teléfono
- : Correo electrónico
- : Direcciones: residencial y postal
- **#** Alias o apodos
- : Orientación sexual
- : Identidad de género
- :: Sexo asignado al nacer
- Pronombres
- : Código tribal
- 🐮 Raza

- :: Origen étnico
- Preferencias de idioma: escrito y hablado
- **#** Preferencias de comunicación
- Preferencias de formato alternativo
- : Optar por no recibir llamadas automáticas
- \*Información reglamentaria estatal
- **\*\***Estado de discapacidad
- \*\*Nivel de educación
- \*\*Falta de vivienda
- \*\*\*Dirección postal: fuera del área (Out of Area, OOA)

\*Los siguientes datos demográficos se aplican únicamente a los miembros del plan Medi-Cal de L.A. (MCLA). \*\*Los siguientes datos demográficos se aplican únicamente a los miembros del plan LACC y LACCD. \*\*\*Los siguientes datos demográficos se aplican únicamente a los miembros del plan D-SNP.

### Ver datos demográficos de los miembros

Inicie sesión en L.A. Care Connect con su correo electrónico y contraseña, haga clic en la pestaña **Mi perfil**. Tenga en cuenta que se mostrará el logotipo de su plan de salud.

|            | LA Care                                                                                                    |                      |                                                                                                    |       |                                                                                       | 0 <b>4</b> 0                                                                                                    |
|------------|----------------------------------------------------------------------------------------------------|----------------------|----------------------------------------------------------------------------------------------------|-------|---------------------------------------------------------------------------------------|----------------------------------------------------------------------------------------------------|
|            | Aome My Profile                                                                                                    |                      | Claims Benef                                                                                                    | its . | Authorizations                                                                        | Cases Messages Quick Actions                                                                                                    |
| w          | elcome                                                                                                    |                      |                                                                                                    |       |                                                                                       | #                                                                                                    |
| Marri      | ber # Dute of #                                                                                                    | irth<br>996          |                                                                                                    | ×     | L.A. Care<br>Covered Direct                                                           | Mender Putal Annuncement for AB dog 27 •<br>Menders across all LOBs<br>20126 - Chadrog this Annuariament record to early the approx.            |
| juick /    | Actions                                                                                                    |                      |                                                                                                    |       |                                                                                       | • Phone Directory                                                                                                    |
| -          | Change My Doctor                                                                                                    | Ê                    | Find a Practitioner                                                                                               | ø     | Make A Payment                                                                        | <ul> <li>Contact us 34 hours, 7 days a<br/>week.</li> </ul>                                                                                     |
|            | Change My Doctor<br>er Clinic<br>Choose a practitiener<br>or prosider                                                        | Ê                    | Find a Practitioner<br>or Provider<br>Find a doctor or facility<br>mair you                                       | •     | Make A Payment<br>How to pay your bill                                                | Contact us 24 fours, 7 days a<br>week.<br>Member Services<br>1-865-270-2227 (TTV/TSD 711)                                                       |
| 0.00<br>20 | Change My Doctor<br>er Clinic<br>Diocox a practiliener<br>ar proxider<br>Pharmacy Center<br>Access your pharmacy<br>benefits | <b>∄</b><br><b>8</b> | Find a Practitioner<br>or Provider<br>Find a doctor or facility<br>near you<br>Chat with a Nurse<br>Get help 24/7 | *     | Make A Payment<br>Hew to pay your tell<br>My Health in<br>Motion<br>Heath your health | Conset us 24 fears, 7 days a<br>week.<br>Member larvise<br>1-855-270-2127<br>HER-S270-2127<br>LA. Care Setuatory Heath-Hother<br>1-877-344-2258 |

La pestaña **Mi perfil** le permitirá ver sus detalles demográficos como nombre, edad, género, ocupación, información de contacto, ubicación geográfica y preferencias.

| Details                                                            |                                                                   |                |
|--------------------------------------------------------------------|-------------------------------------------------------------------|----------------|
| Member Demographic Details                                         |                                                                   | Update Details |
| 🗸 Member Header Details                                            |                                                                   | 1              |
| Account Name                                                       | Apr                                                               |                |
| Biribdata<br>96/28/                                                | Resident addaws<br>LOS ANIGUES CA 00011<br>Linted States          |                |
| Mailing Address                                                    | Delemany Phone<br>198223                                          |                |
| United States                                                      |                                                                   |                |
| Extension                                                          | Work (Pane<br>(387)                                               |                |
| Call Property<br>(1857)                                            |                                                                   |                |
| √ Profile                                                          |                                                                   |                |
| Profumed / Nickmanne<br>Beldting                                   | Sovien Larguede<br>Afrikaanstinglish;Chinese Simplified           |                |
| timal<br>bestroplaces-m6/ligmal.com                                | Weiten Largunge<br>English                                        |                |
| Reported Largesign<br>English                                      | Rece (Statis)                                                     |                |
| REPORTING (States)                                                 | Triller Coste<br>Cathailta                                        |                |
| Pronouns<br>They/Them                                              | Garacter Identity<br>Premain                                      |                |
| Sexual Orientation<br>Lesbian or Gay                               | line ar Brith<br>Male                                             |                |
| Communication Preferences<br>Phone – Live Agent                    | Alternate Format, Preferences<br>Brialle                          |                |
| Ope Club of Noble Calls<br>Yes                                     | Language (Kane)<br>English                                        |                |
| Member Rice (Collected)<br>American Indian or Alaska Native;Himong | Member 15 existy (Calested)<br>Mexican(Guaternalan)Latin American |                |
| Disability Status                                                  | affective Date                                                    |                |
| Education Level                                                    | tiffective Date                                                   |                |
| horselessness                                                      | (Pettive Date                                                     |                |

### Actualizar datos demográficos de los miembros

Todos los planes de atención médica siguen un proceso de actualización de datos demográficos de los miembros similar, pero puede haber pequeñas diferencias según su plan específico.

Haga clic en **Actualizar detalles** junto al encabezado **Datos demográficos de los miembros** y se le dirigirá a la página A**ctualizar información demográfica**.

|      | Care       |        |               |                                                                                              |                                                     | 0 4 0                                  | ~              |
|------|------------|--------|---------------|----------------------------------------------------------------------------------------------|-----------------------------------------------------|----------------------------------------|----------------|
| Home | My Profile | Claims | Benefits      | Authorizations                                                                               | Cases                                               | Messages                               | Quick Actions  |
|      |            |        | <b>E</b>      |                                                                                              |                                                     |                                        |                |
|      |            |        | Phone         |                                                                                              | Resid                                               | ient Address                           |                |
|      |            |        | Gender        |                                                                                              | Birth                                               | Date                                   |                |
|      |            |        | A Health Risi | k Assessment (HRA) Due<br>e for an initial Health Risk Asse<br>complete the HRA, Member's in | e<br>sument, Please com<br>itial stratification sco | plete the HRA on or befor<br>me is 13. | re 2024-09-11. |
|      |            |        | Details       |                                                                                              |                                                     |                                        |                |
|      |            |        | Member Den    | nographic Details                                                                            |                                                     |                                        | Update Details |
|      |            |        | ← Member Hea  | der Details                                                                                  |                                                     |                                        |                |

En la **página Actualizar información demográfica,** podrá actualizar sus datos demográficos para asegurarse de que su información esté actualizada. No se pueden editar los nombres y apellidos, pero puede actualizar su alias o apodo. Tenga en cuenta que para actualizar otra información demográfica de los miembros que no se menciona en la lista debe comunicarse con L.A. Care Health Plan al 1-888-839-9909 (TTY) las 24 horas del día, los 7 días de la semana para obtener más ayuda.

| ✓ Name                                                                                                    |                                                                                                    | O Update Demographic Informati         |
|----------------------------------------------------------------------------------------------------|----------------------------------------------------------------------------------------------------|----------------------------------------|
| Parkland                                                                                                    |                                                                                                    | <ul> <li>Summary of Changes</li> </ul> |
| First Name                                                                                                    | Lasi Narie                                                                                                    |                                        |
| - Andrews                                                                                                    | and the second second se                                                                                                    |                                        |
| Alias/Nickname                                                                                                    |                                                                                                    |                                        |
|                                                                                                    |                                                                                                    |                                        |
| <ul> <li>State Regulatory Information</li> </ul>                                                                                               |                                                                                                    |                                        |
| Effective Date                                                                                                    |                                                                                                    | 2.1                                    |
| 09-25-2024                                                                                                    |                                                                                                    |                                        |
| - Dhane And Empli                                                                                                    |                                                                                                    |                                        |
| Phone And Email                                                                                                    |                                                                                                    |                                        |
| Home Phone                                                                                                    | Work Phone                                                                                                    |                                        |
|                                                                                                    |                                                                                                    |                                        |
| Cell Phone                                                                                                    | Email                                                                                                    |                                        |
|                                                                                                    |                                                                                                    |                                        |
| Consent To Text                                                                                                    | Consent To Email                                                                                                    |                                        |
| A residential Address is the location where you curre                                                                                          | the second second  | do not update your                     |
| A residential Address is the location where you curre<br>esidential address.                                                                   | Intly live, if you will be temporarily living at a different address, please of the second second seco | do not update your                     |
| A residential Address is the location where you curre<br>residential address.<br>C Residential Address<br>Resident Address                     | fity live, if you will be temporarily living at a different address, please of     Aut, Suite Number (Optional)                                                                                                    | do not update your                     |
| A residential Address is the location where you curre<br>residential address.<br><b>Careform Address</b><br>Resident Address                   | Apr. Suite Number (Optional)                                                                                                    | do not update your                     |
| A residential Address is the location where you curre<br>residential address.                                                                  | Apr. Suite Number (Optional)                                                                                                    | do not update your                     |
| A residential Address is the location where you curre<br>residential address.                                                                  | Apr. Suite Number (Optional)      State                                                                                                    | do not update your                     |
| A residential Address is the location where you curre<br>residential address.<br><b>Residential Address</b><br>Resident Address<br>City<br>Zip | Apr. Suite Number (Optional)      State                                                                                                    | do not update your                     |
| A residential Address is the location where you curre<br>residential address.<br><b>City</b><br>Zp                                             | Apr. Suite Number (Optional)      State                                                                                                    | de not update your                     |
| A residential Address is the location where you curre<br>residential address.                                                                  | Apt: Suite Number (Optional)      State                                                                                                    | do not update your                     |
| A residential Address is the location where you curre<br>residential address.                                                                  |                                                                                                    | do not update your                     |
| A residential Address is the location where you curre<br>residential address.                                                                  | Apr. Suite Number (Optional)  State  your mail,                                                                                                    | do not update your                     |
| A residential Address is the location where you curre<br>residential address.                                                                  |                                                                                                    | do not update your                     |
| A residential Address is the location where you curre<br>residential address.                                                                  |                                                                                                    | do not update your                     |
| A residential Address is the location where you curre<br>esidential address.                                                                   |                                                                                                    | do not update your                     |
| A residential Address is the location where you curre<br>residential address.                                                                  |                                                                                                    | do not update your                     |

En Datos de **orientación sexual e identidad de género (sexual orientation and gender identity, SOGI)**, podrá actualizar su sexo asignado al nacer, pronombres y código tribal utilizando la flecha desplegable de cada cuadro de campo.

Para seleccionar su **Raza y etnia**, haga clic en el botón de la flecha derecha para mover sus opciones al cuadro Seleccionado.

Actualice su **Preferencia de idioma para la comunicación escrita** desde el menú desplegable. Para la **Comunicación oral**, utilice el botón de la flecha hacia la derecha para seleccionar su idioma preferido. Por último, actualice sus **Preferencias de comunicación**, Preferencias de formato alternativo y Preferencias de llamada automática utilizando los menús desplegables respectivos.

| Sexual Grientation                                     |        | Gender Identity              |          |
|--------------------------------------------------------|--------|------------------------------|----------|
|                                                        | *      | Choose not to disclose       | *        |
| Sex Assigned at Birth                                  |        | Pronouns                     |          |
| Choose not to disclose                                 | *      |                              | *        |
| Tribe Code                                             |        |                              |          |
|                                                        | *      |                              |          |
|                                                        |        |                              |          |
| lace                                                   |        |                              |          |
| Options                                                | (4)    | Selected                     |          |
| American Indian or Alaska Native                       |        |                              |          |
| Asian-Other                                            | •      |                              | <u>^</u> |
| Asian Indian                                           |        |                              | *        |
| Cambra dian                                            |        |                              |          |
| Colorado)                                              |        |                              |          |
| Chinese                                                |        |                              |          |
| Filipino                                               |        |                              |          |
| studiety                                               |        |                              |          |
| Iphions                                                |        | Selected                     |          |
| Hispanic or Latino                                     |        |                              |          |
| 1000                                                   |        |                              | ~        |
| SHEAR ALL                                              |        |                              |          |
| Guatematan                                             |        |                              |          |
| Salvadoran                                             |        |                              |          |
| Latin American                                         |        |                              |          |
| Puerto Rican                                           |        |                              |          |
|                                                        | -      |                              |          |
|                                                        |        |                              |          |
| <ul> <li>Language &amp; Communication Prefe</li> </ul> | rences |                              |          |
| Language Preferences - Written                         |        |                              |          |
| English                                                | *      |                              |          |
| Language Preferences - Spoken                          |        |                              |          |
| options                                                |        | Pateries                     |          |
| Abkinaz                                                |        | English                      |          |
| Adyghe                                                 |        |                              |          |
| Afrikaans                                              | 4      |                              | ×        |
| Akan                                                   |        |                              |          |
|                                                        |        |                              |          |
| Albanian                                               |        |                              |          |
| American Sign Language                                 |        |                              |          |
| Communication Preferences                              | 100    | Alternate Format Preferences |          |
|                                                        | *      |                              | *        |
| Opt Out of Robo Calls                                  |        |                              |          |

Los miembros del plan de salud de LACC y LACCD pueden desplazarse hacia abajo para actualizar su **Estado** de discapacidad, Nivel de educación y Falta de vivienda haciendo clic en el botón de la flecha derecha para mover sus opciones al cuadro Seleccionado.

En la parte inferior de la Página **actualizar información demográfica,** haga clic en **Siguiente** para ir a la Página de **Resumen de cambios**.

### **Resumen de cambios**

Desde la **Página de resumen de cambios**, puede ver las actualizaciones en **Valor anterior** (información anterior) y **Valor nuevo** (información actualizada). Revise cuidadosamente los cambios y haga clic en **Enviar** para **Guardar** los cambios. Tenga en cuenta que se puede hacer clic en el botón anterior para realizar actualizaciones desde la **Página actualizar información demográfica**.

| Home                  | My Profile | Claims                 | Benefits | Authorizations           | Cases | Messages | Quick Actions                  |
|-----------------------|------------|------------------------|----------|--------------------------|-------|----------|--------------------------------|
| ummarv of Ch          | anges      |                        |          |                          |       | Ste      | ps                             |
|                       | 0.0        |                        |          |                          |       | 0        | Undate Demographic Information |
| Jpdate                |            | Old Value              |          | New Value                |       | Ĭ        | oposic scinegrophic methodon   |
| Gender Identity       |            | Choose not to disclose |          | Male                     |       | 0        | Summary of Changes             |
| Sexual Orientation    |            | (R)                    |          | Straight or Heterosexual |       |          |                                |
| Sex Assigned At Birth |            | Choose not to disclose |          | Yes                      |       |          |                                |
| Effective Date        |            | 12 I                   |          | 2024-09-25               |       |          |                                |
| Work Phone            |            | -                      |          |                          |       |          |                                |
| Consent To Email      |            | *                      |          | Yes                      |       |          |                                |
|                       |            |                        |          |                          |       |          |                                |

Al hacer clic en **Enviar**, la página **Solicitud completada** mostrará un mensaje de confirmación: *"Solicitud de actualización enviada con éxito"* 

| Home        | My Profile | Claims     | Benefits               | Authorizations | Cases | Messages                         | Ouick Actions                                                      |
|-------------|------------|------------|------------------------|----------------|-------|----------------------------------|--------------------------------------------------------------------|
| equest Comp | olete      | Update Req | uest Successfully Sent |                | Close | Steps<br>Update<br>Summ<br>Reque | e Demographic Information<br>ary of Changes<br><b>est Complete</b> |

Para continuar, haga clic en **Cerrar.** Se creará un **caso** y se archivará en la pestaña **Mi perfil**. Los miembros tendrán acceso para ver los **Casos** desde su pestaña **Mi perfil**.

# Ver/Actualizar datos demográficos adicionales de los miembros por plan de salud

Los miembros de Medi-Cal de L.A. Care (MCLA) únicamente también pueden actualizar las siguientes secciones.

**Información reglamentaria estatal**, utilice el menú desplegable y seleccione la respuesta.

| State Regulatory Informat             | tion                           |                |  |
|---------------------------------------|--------------------------------|----------------|--|
|                                       | Public Social Services (DRSS)  | Effective Date |  |
| I agree to share with Department of F | -ubile social services (DF33). |                |  |

En la sección Dirección postal, si corresponde, haga clic en Cambio de dirección temporal y/o Fecha límite de devolución.

| Mailing Address               |                              |
|-------------------------------|------------------------------|
| Mailing Address Update Reason | Temporary Address Change     |
| Mailing Address               | Apt, Suite Number (Optional) |
| Mailing City                  | Mailing State                |
| Mailing Zip                   | Return By                    |

Los miembros de Medicare Plus o el Programa de necesidades especiales para personas con doble elegibilidad (D-SNP) únicamente también pueden actualizar las siguientes secciones.

En la sección Dirección postal, si corresponde, en Justificación de la dirección postal, use el menú desplegable, seleccione la respuesta y complete la Dirección postal/OOA (fuera del área) 1 y/o la Dirección postal/OOA (fuera del área) 2, luego seleccione una fecha en Fecha límite de devolución.

Utilice esta sección si desea que su correo se envíe a una dirección distinta a la de su residencia.

| Mailing Address Rationale | Mailing/OOA Address 1 |  |
|---------------------------|-----------------------|--|
| Mailing/OOA Address 2     | Mailing State         |  |
| Mailing City              | Mailing Zip           |  |
| Return By                 |                       |  |

### Secciones no editables por el plan de salud.

Comuníquese con L.A. Care Health Plan al 1.888.839.9909 (TTY 711) las 24 horas del día, los 7 días de la semana para obtener ayuda para realizar cambios en las secciones que se enumeran a continuación.

#### La dirección residencial no es editable para:

- **#** Medicare Plus o el Programa de necesidades especiales para personas con doble elegibilidad (D-SNP)
- **L.A.** Care Covered (LACC)
- **Plan de salud de PASC-SEIU (PASC)**

| Resident Add | ress | Apt, Suite Number (Optional) |
|--------------|------|------------------------------|
|              |      |                              |
| City         |      | State                        |
| TORRANC      |      | CA                           |

### La dirección postal no es editable para:

- **L.A.** Care Covered Direct (LACD)
- **Plan de salud de PASC-SEIU (PASC)**

| ~ M | ailing Address              |                 |  |
|-----|-----------------------------|-----------------|--|
| Ma  | iling Address Update Reason | Mailing Address |  |
|     |                             | •               |  |
| Ap  | t, Suite Number (Optional)  | Mailing State   |  |
| Ma  | illing City                 | Mailing Zip     |  |

### El teléfono y el correo electrónico no son editables para:

- **L.A.** Care Covered Direct (LACD)
- **Plan de salud de PASC-SEIU (PASC)**

| Home Phone      | Work Phone       |  |
|-----------------|------------------|--|
| (673)           | (673)            |  |
| Cell Phone      | Email            |  |
| (673)           | xiao.wu@test.com |  |
| Consent To Text | Consent To Email |  |

#### Casos demográficos de los miembros

Se crearán **casos demográficos de los miembros** para actualizar la información en nuestros sistemas. Puede ver sus **Casos** en la **Página de Lista de casos** y verificar los detalles del caso haciendo clic en el **Número de caso.** 

Desde la página de inicio, haga clic en la pestaña Casos.

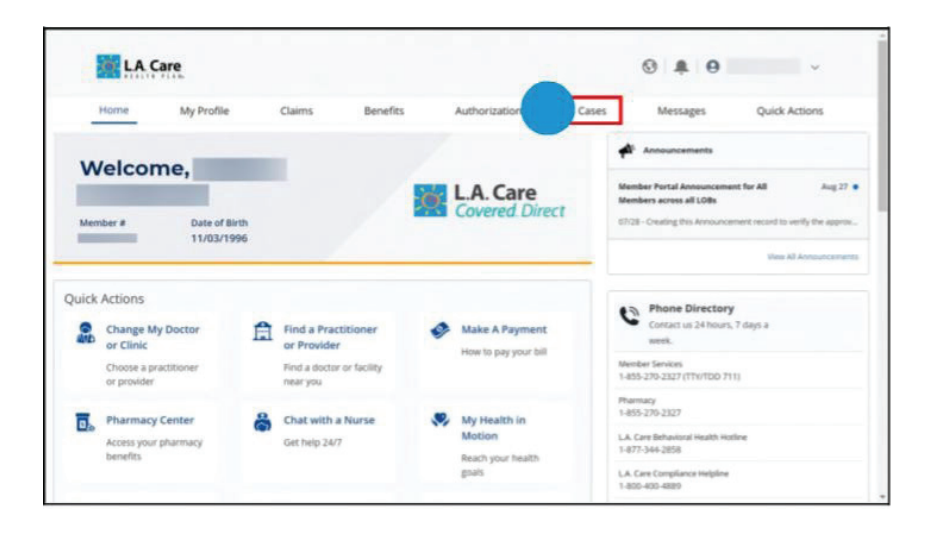

### Lista de Casos

Aparecerá la **Página de lista de casos**, que le permitirá ver la lista de **Casos** y el **Número de caso**. Al hacer clic **en el Número de caso**, se mostrarán los detalles del caso, como el **Número de caso**, el **Tipo y el Estado**.

| My Profile<br>ype<br>lember Demograp<br>lternate Format Se | Claims                                                                                                    | Benefits                                                                                                    | Authorizations<br>Date Opened                                                                                                    | Cases                                                                                                    | Messages<br>Status                                                                                                    | Quick Actions                                                                                                    |
|------------------------------------------------------------|----------------------------------------------------------------------------------------------------|----------------------------------------------------------------------------------------------------|----------------------------------------------------------------------------------------------------|----------------------------------------------------------------------------------------------------|----------------------------------------------------------------------------------------------------|----------------------------------------------------------------------------------------------------|
| <b>ype</b><br>Iember Demograp<br>Iternate Format Se        | thic sectod                                                                                                    |                                                                                                    | Date Opened                                                                                                    |                                                                                                    | Status                                                                                                    | Owner Name                                                                                                    |
| ype<br>Iember Demograp<br>Iternate Format Se               | viic                                                                                                    |                                                                                                    | Date Opened                                                                                                    |                                                                                                    | Status                                                                                                    | Owner Name                                                                                                    |
| lember Demograp<br>Iternate Format Se                      | nic                                                                                                    |                                                                                                    |                                                                                                    |                                                                                                    |                                                                                                    |                                                                                                    |
| iternate Format Se                                         | elected                                                                                                    |                                                                                                    | 11/13/2024, 2:34 AM                                                                                                    |                                                                                                    | Completed                                                                                                    |                                                                                                    |
|                                                            | erectes.                                                                                                    |                                                                                                    | 11/13/2024, 2:12 AM                                                                                                    |                                                                                                    | New                                                                                                    | LA. Care                                                                                                    |
| Member Demographic                                         |                                                                                                    |                                                                                                    | 11/13/2024, 2:12 AM                                                                                                    |                                                                                                    | Completed                                                                                                    |                                                                                                    |
| Member Demographic                                         |                                                                                                    |                                                                                                    | 11/13/2024, 2:08 AM                                                                                                    |                                                                                                    | Completed                                                                                                    |                                                                                                    |
| Member Demographic                                         |                                                                                                    | 11/13/2024, 2:03 AM                                                                                                    |                                                                                                    | New                                                                                                    | and the second second s |                                                                                                    |
| Member Demographic                                         |                                                                                                    | 11/13/2024, 1:45 AM                                                                                                    |                                                                                                    | New                                                                                                    | -                                                                                                    |                                                                                                    |
| Member Demographic                                         |                                                                                                    |                                                                                                    | 11/13/2024, 1:37 AM                                                                                                    |                                                                                                    | New                                                                                                    |                                                                                                    |
| lember Demograp                                            | nic                                                                                                    |                                                                                                    | 11/13/2024, 1:29 AM                                                                                                    |                                                                                                    | New                                                                                                    |                                                                                                    |
| lember Demograp                                            | phic                                                                                                    |                                                                                                    | 11/13/2024, 12:32 AM                                                                                                    | 1/2024, 12:32 AM New                                                                                                    |                                                                                                    |                                                                                                    |
| lember Demograp                                            | nhic                                                                                                    |                                                                                                    | 11/13/2024, 12:30 AM                                                                                                    |                                                                                                    | New                                                                                                    |                                                                                                    |
| fember Demograp                                            | hic                                                                                                    |                                                                                                    | 11/13/2024, 12:25 AM                                                                                                    |                                                                                                    | New                                                                                                    |                                                                                                    |
| lember Demograp                                            | shic                                                                                                    |                                                                                                    | 11/13/2024, 12:23 AM                                                                                                    |                                                                                                    | New                                                                                                    |                                                                                                    |
| lember Demograp                                            | nic                                                                                                    |                                                                                                    | 11/13/2024, 12:15 AM                                                                                                    |                                                                                                    | New                                                                                                    |                                                                                                    |
|                                                            | ember Demograg<br>ember Demograg<br>ember Demograg<br>ember Demograg<br>ember Demograg<br>ember Demograg<br>ember Demograg<br>ember Demograg<br>ember Demograg | ember Demographic<br>ember Demographic<br>ember Demographic<br>ember Demographic<br>ember Demographic<br>ember Demographic<br>ember Demographic<br>ember Demographic<br>ember Demographic<br>ember Demographic<br>ember Demographic | ember Demographic<br>ember Demographic<br>ember Demographic<br>ember Demographic<br>ember Demographic<br>ember Demographic<br>ember Demographic<br>ember Demographic<br>ember Demographic<br>ember Demographic | ember Demographic         11/13/2024, 2:83 AM           ember Demographic         11/13/2024, 2:83 AM           ember Demographic         11/13/2024, 1:45 AM           ember Demographic         11/13/2024, 1:37 AM           ember Demographic         11/13/2024, 1:37 AM           ember Demographic         11/13/2024, 1:37 AM           ember Demographic         11/13/2024, 1:37 AM           ember Demographic         11/13/2024, 1:23 AM           ember Demographic         11/13/2024, 1:23 AM           ember Demographic         11/13/2024, 1:23 AM           ember Demographic         11/13/2024, 1:23 AM           ember Demographic         11/13/2024, 1:23 AM           ember Demographic         11/13/2024, 1:23 AM           ember Demographic         11/13/2024, 1:23 AM           ember Demographic         11/13/2024, 1:23 AM           ember Demographic         11/13/2024, 1:23 AM           ember Demographic         11/13/2024, 1:23 AM | entoet: Demographic         11/13/2024, 230 AM           entoer: Demographic         11/13/2024, 230 AM           entoer: Demographic         11/13/2024, 137 AM           entoer: Demographic         11/13/2024, 137 AM           entoer: Demographic         11/13/2024, 137 AM           entoer: Demographic         11/13/2024, 137 AM           entoer: Demographic         11/13/2024, 123 AM           entoer: Demographic         11/13/2024, 123 AM           entoer: Demographic         11/13/2024, 123 AM           entoer: Demographic         11/13/2024, 123 AM           entoer: Demographic         11/13/2024, 123 AM           entoer: Demographic         11/13/2024, 123 AM           entoer: Demographic         11/13/2024, 123 AM           entoer: Demographic         11/13/2024, 123 AM           entoer: Demographic         11/13/2024, 123 AM           entoer: Demographic         11/13/2024, 123 AM           entoer: Demographic         11/13/2024, 1215 AM                                                                                                    | ember Demographic         17/13/2024, 220 AM         Completed           ember Demographic         17/13/2024, 220 AM         Neox           ember Demographic         17/13/2024, 220 AM         Neox           ember Demographic         17/13/2024, 123 AM         Neox           ember Demographic         17/13/2024, 123 AM         Neox           ember Demographic         17/13/2024, 123 AM         Neox           ember Demographic         17/13/2024, 123 AM         Neox           ember Demographic         17/13/2024, 123 AM         Neox           ember Demographic         17/13/2024, 123 AM         Neox           ember Demographic         17/13/2024, 123 AM         Neox           ember Demographic         17/13/2024, 123 AM         Neox           ember Demographic         17/13/2024, 123 AM         Neox           ember Demographic         17/13/2024, 123 AM         Neox           ember Demographic         17/13/2024, 1215 AM         Neox           ember Demographic         17/13/2024, 1215 AM         Neox |

### Número de caso

Al hacer clic en el Número de caso, aparecerá la pestaña Detalles y la pestaña Casos.

Al hacer clic en la pestaña Detalles, puede ver la sección Descripción general del caso, que muestra información como el Número de caso, Tipo de registro de caso, Estado, Fecha y hora de apertura, Persona que realiza la última modificación y Fecha límite de devolución.

Además, puede ver el **Resumen de cambios** que muestra el resumen de todos los cambios solicitados para los **Datos demográficos del miembro.** 

| Type<br>Member Demographic |           | Status<br>Completed                           |   |  |
|----------------------------|-----------|-----------------------------------------------|---|--|
| Details Cases              |           |                                               |   |  |
| Case Overview              |           |                                               | ( |  |
| Case Number<br>00045613    |           | Case Record Type<br>Member Demographic Update |   |  |
| Status<br>Completed        |           | Dute/Time Opened<br>11/13/2024, 2:34 AM       |   |  |
| Last Modified By           |           | Return By                                     |   |  |
| ✓ Summary of Changes       |           |                                               |   |  |
| Update                     | Old Value | New Value                                     |   |  |
| ilias                      |           |                                               |   |  |
| optQutofRoboCalls          | Ves       | No                                            |   |  |

#### Pestaña de detalles

#### Pestaña de casos

| <sup>Type</sup><br>Member Demographic                           |                                | Status<br>Completed                                            |            |    |
|-----------------------------------------------------------------|--------------------------------|----------------------------------------------------------------|------------|----|
|                                                                 |                                |                                                                |            |    |
| Details Cases                                                   |                                |                                                                |            |    |
| Cases Cases (3)                                                 | Status                         | Date/Time Opened                                               | Case Owner | (  |
| Cases Cases Cases Cases Cases Cases Case Case                   | <b>Status</b><br>Pending       | Date/Time Opened                                               | Case Owner | -( |
| Cases Related Cases (3) Case Case Case Case Case Case Case Case | Status<br>Pending<br>Completed | Date/Time Opened<br>11/13/2024, 2:38 AM<br>11/13/2024, 2:38 AM | Case Owner | •  |

## Cambios de PCP y de Clínica

Inicie sesión en L.A. Care *Connect* usando su correo electrónico y contraseña. Desde su página de inicio, existen dos opciones para realizar cambios en su PCP o clínica. Tenga en cuenta que si actualmente se encuentra hospitalizado **no podrá** actualizar su médico y recibirá un **mensaje de error**.

OPCION 1 Haga clic en Cambiar mi médico o clínica.

| 10                 | -                        | dy Profile                     | Claims I                            | Serverits. | Authoritations                    | Cases | biessages.                                                                           | Quelà Actions       |
|--------------------|--------------------------|--------------------------------|-------------------------------------|------------|-----------------------------------|-------|--------------------------------------------------------------------------------------|---------------------|
| Mak                | ama                      | _                              | _                                   |            |                                   |       | *                                                                                    |                     |
| Mention 4          | come,                    | hen ef Britti<br>Di Obritelini |                                     | ×.         | L.A. Care<br>Medi-Cal             |       | Weather Party), however, it<br>Weathers access of 1285<br>1753 - County the Internet | na ha Al Aug        |
| Juick Activ        | -                        |                                |                                     |            |                                   |       |                                                                                      | Sec. 2 Summer       |
| 2 Da               | nga My Dischar<br>Jesia  |                                | First & Practitioner<br>or Provider | ä          | Chat with a Nurse<br>betheig 34/7 |       | C Hara Director                                                                      | y<br>. 7 (apr 4 mm) |
| Chose<br>(https:// | us a practitione<br>idei | -                              | Rect a Bocher or Sach<br>Seler you  | •          |                                   |       | Hartford Services                                                                    |                     |
| B. ~~              | rmacy Center             |                                | My Nealth In Mass                   | - 8        | Member Documents                  |       | Prennage<br>+ Alle (20-Well)                                                         |                     |
| Anim<br>berry      | in your phormag<br>dity  |                                | Read your health go                 | 40         | its to research                   |       | 1.5. Gen Between materies<br>+ 877 844 (2010                                         | **                  |
|                    |                          |                                |                                     |            |                                   |       | 1.4 (and (angles of Helpine<br>1.000-420-4889                                        |                     |
| ID Card in         | formation                |                                |                                     |            |                                   |       | LA. Gen Ruma Maria Lina                                                              | -14                 |

Vaya a la esquina superior derecha y haga clic en Acciones rápidas. Seleccione Cambiar mi médico o clínica.

| M LA      | Care                                                  |        |          |                |       | 0 # 0    | · ·           |
|-----------|-------------------------------------------------------|--------|----------|----------------|-------|----------|---------------|
| Home      | My Profile                                            | Claims | Benefits | Authorizations | Cases | Messages | Quick Actions |
| Quick Act | e My Doctor or Clinic<br>a practitioner or provider   |        |          |                |       |          |               |
| find a    | Practitioner or Previde<br>octor or facility near you |        |          |                |       |          |               |
| Make a    | n Payment<br>pay your tall                            |        |          |                |       |          |               |
| D. Pharm  | acy Center<br>your pharmacy tieneffits                |        |          |                |       |          |               |
| Chat w    | Ath a Nurse                                           |        |          |                |       |          |               |

Tenga en cuenta que solo puede cambiar su médico de atención primaria, clínica o plan en su cuenta del plan de salud primario.

Los miembros que intenten realizar cambios en cualquier otro plan de salud, como un plan secundario o terciario activo, recibirán un **mensaje de error**: "No puede cambiar su médico, clínica o plan de salud para este plan".

|      | Care       | You are not able to proceed with a PCP/Clinic/Plan Change for this plan 🗙 |          |                | • ×   | 😝 XIAOYAN WU 🗸 |               |  |
|------|------------|---------------------------------------------------------------------------|----------|----------------|-------|----------------|---------------|--|
| Home | My Profile | Claims                                                                    | Benefits | Authorizations | Cases | Messages       | Quick Actions |  |

## Página de Cambiar selección (se aplica a PCP, clínica y plan)

En la página **Cambiar selección**, vaya a **Seleccionar una opción para cambiar** y haga clic en el círculo correspondiente al elemento que desea cambiar. Haga clic en **Siguiente** para continuar.

Tenga en cuenta que el campo de fecha de entrada en vigor se establecerá automáticamente de manera predeterminada en el primer día del mes siguiente. Puede cambiarlo al mes siguiente, pero no puede seleccionar una fecha de entrada en vigor futura que sea posterior a dos meses a partir de la fecha actual. Use el ícono del calendario para seleccionar la fecha.

## Médico de atención primaria/Red médica

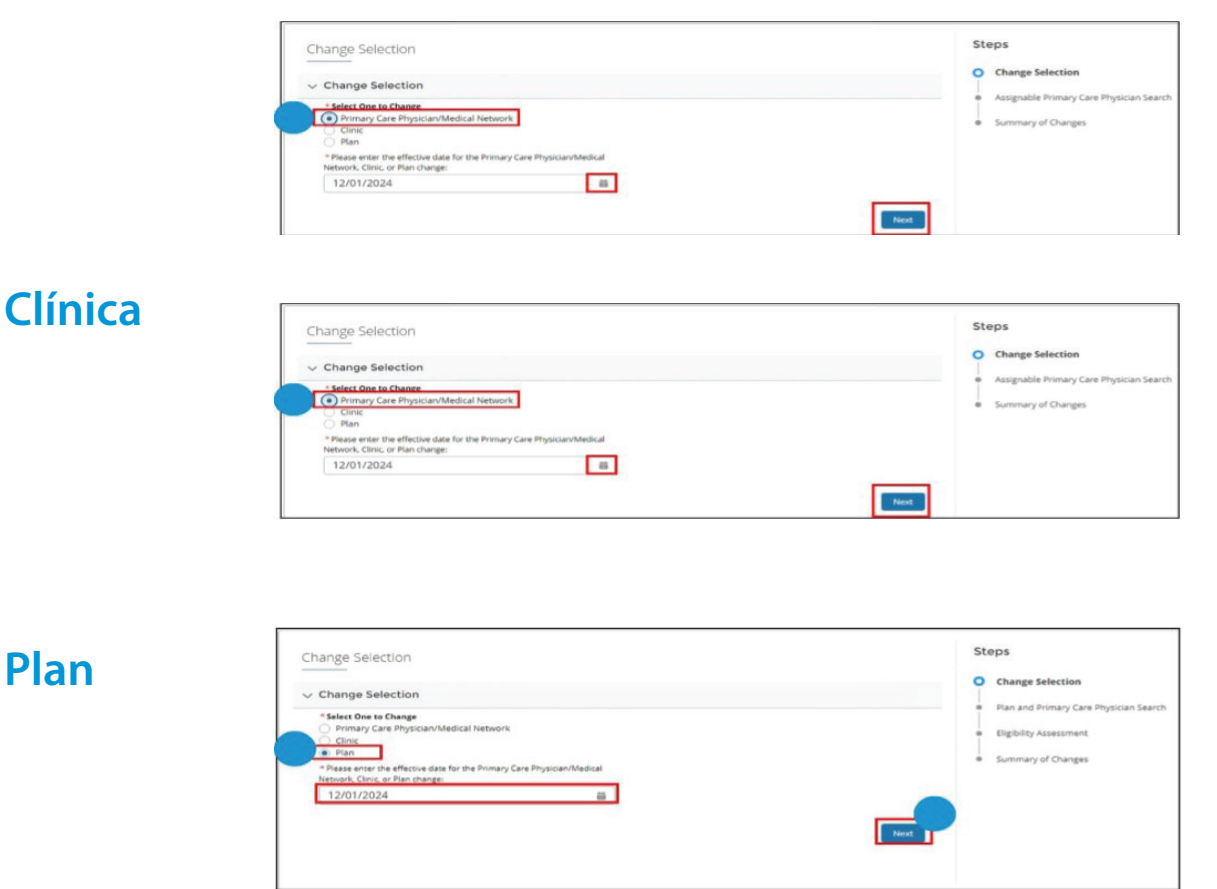

# Cambio de PCP: Búsqueda de proveedores de atención médica asignables, Evaluación de elegibilidad, Resumen de cambios

**y casos** (se aplica a PCP, clínica y plan)

Puede buscar el PCP que desea que se le asigne. Después de seleccionar el médico de atención primaria o la red médica, haga clic en Siguiente.

## Médico de atención primaria/Red médica

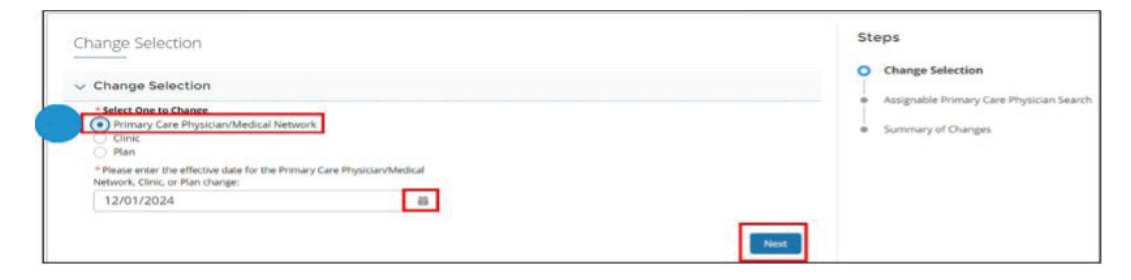

# Cambio de PCP: Página de búsqueda de médicos de atención primaria asignables

Se le dirigirá a la página de **Búsqueda de médico de atención primaria asignable**; la sección Programa mostrará su plan actual de L.A. Care; este campo no será editable. Los campos de Red se completarán previamente con información predeterminada, pero este campo es editable. Los botones **Anterior** y **Restablecer** se pueden utilizar para navegar hacia atrás.

Para editar información en el campo de Red, haga clic en el icono de búsqueda.

|                      |                                                                                           |                    |                                                                                                    |                                                             | <ul> <li>Change Selection</li> </ul>   |
|----------------------|-------------------------------------------------------------------------------------------|--------------------|----------------------------------------------------------------------------------------------------|-------------------------------------------------------------|----------------------------------------|
| Line or business     |                                                                                           |                    |                                                                                                    |                                                             | Assignable Primary Care Physician      |
| Line of Business     |                                                                                           |                    |                                                                                                    |                                                             | Search                                 |
| MCLA                 | -                                                                                         |                    |                                                                                                    |                                                             | Eligibility Assessment                 |
| Coverage and Ca      | are Requiremen                                                                            | its                |                                                                                                    |                                                             | <ul> <li>Summary of Changes</li> </ul> |
| Network              |                                                                                           |                    |                                                                                                    |                                                             |                                        |
| Any Network          | Q.                                                                                        |                    |                                                                                                    |                                                             |                                        |
| Practitioner Det     | ails                                                                                      |                    |                                                                                                    |                                                             |                                        |
| Practitioner First N | lame Pract                                                                                | stioner Last Name  | Provider ID (Site ID)                                                                                                    | State License Number                                        |                                        |
| Enter a Value        | Ent                                                                                       | er a Value         | Enter a Value                                                                                                    | Enter a Value                                               |                                        |
| NPL                  | Pract                                                                                     | otioner Type       | Speciality                                                                                                    | Accepting New Patients<br>Requirements                      |                                        |
| Enter a Value        | PRI                                                                                       | MARY CARE P *      | Any Specialty                                                                                                    | o, Accepting new pa                                         |                                        |
| Languages Sooker     | Gend                                                                                      | fer                | Zip Code                                                                                                    | Distance from Zip Code                                      |                                        |
| No Preference        | Q No                                                                                      | Preference +       | Enter a Value                                                                                                    | Choose a Value +                                            |                                        |
|                      |                                                                                           |                    |                                                                                                    |                                                             |                                        |
| NP                   | ed by Name<br>Line of Business<br>Blue Shield<br>Promise,<br>formerly<br>Care1st          | network P          | ractioner Type<br>RD-LEVEL/PRIMARY<br>ARE PHYSICIAN                                                                               | Speciality                                                  | 1                                      |
| Properber Address    | ed by Name<br>Line of Business<br>Blue Shield<br>Promise,<br>formerby<br>CareTat<br>Phone | Provider X) Citize | ractitioner Type<br>nic-LEVELPRIMARY<br>ARE PHYSICIAN<br>cospting how Patients<br>cospting new patients<br>cocepting new patients | Speciality<br>Lenguages<br>Sociales<br>ArmeniantEngl<br>Ish |                                        |

## Cambio de PCP: Página de Evaluación de elegibilidad

(se aplica a cada programa)

Los miembros verán la **página de Evaluación de elegibilidad** y el campo **Cronograma de cambio de médico** de **atención primaria** se completará automáticamente y *no será editable* como Transferencia futura.

En la sección **Atención actual**, los miembros utilizarán los menús desplegables para seleccionar **Sí** o **No** en cada campo. Una vez completado, haga clic en **Siguiente** para continuar.

Tenga en cuenta que los miembros que están hospitalizados actualmente no podrán actualizar su médico y recibirán un mensaje de error.

| Member is newly assigned or established                                                            |                                                      |            | Change Selection                      |
|----------------------------------------------------------------------------------------------------|------------------------------------------------------|------------|---------------------------------------|
| ✓ Primary Care Physician Change Tim                                                                | eline                                                | <b>O</b> A | ssignable Primary Care Physician Sear |
| When is the Primary Care Physician change occurrin                                                 | ng?                                                  | 0 8        | ligibility Assessment                 |
| Future Transfer                                                                                    | Ψ.                                                   | • 5        | iummary of Changes                    |
| ✓ Current Care                                                                                     |                                                      |            |                                       |
| Are you currently admitted in a hospital or any tune                                               | of facility?                                         | _          |                                       |
| rate you contently bolinities in a nonpiter of any type                                            |                                                      |            |                                       |
| No                                                                                                 | •                                                    |            |                                       |
| No Are you currently under the care of any treatment v chemotherapy, prenatal care, dialysis, etc? | with a specialist of facility, such as               |            |                                       |
| No                                                                                                 | vith a specialist of facility, such as               |            |                                       |
| No No Do you have any chronic conditions (such as cancer                                           | vith a specialist of facility, such as v , diabysis) |            |                                       |

### Cambio de PCP: Página de Resumen de cambios (se aplica a cada programa)

Revisará por última vez los cambios y las fechas de entrada en vigor en la sección **Resumen de cambios**. La sección **Selección de categoría** tendrá información que se completa automáticamente y es de solo lectura. En la **sección Motivo**, seleccione una opción de cada campo desplegable. En **Detalles del cambio**, puede ver las actualizaciones en **Valor anterior** (información anterior) y **Valor nuevo** (información actualizada).

En la sección Detalles del cambio, realice la revisión final y una vez completada, haga clic en Finalizar.

|                                                |                 |           |     |                        |            |   |   | Change Eduction        |
|------------------------------------------------|-----------------|-----------|-----|------------------------|------------|---|---|------------------------|
| ~ Category Se                                  | lection         |           |     |                        |            |   | Ĭ | country selection      |
| Category                                       |                 |           |     |                        |            |   | • | Provider Search        |
| Primary Care F                                 | hysician Change |           |     |                        |            |   | 0 | Eligibility Assessment |
| ✓ Reason                                       |                 |           |     |                        |            |   | 0 | Summary of Changes     |
| * Reason 1                                     |                 |           |     | * Reason 2             |            |   |   |                        |
| Quality of S                                   | ervice          |           | *   | Unable to Reach Member | r Services | * |   |                        |
| * Reason 3                                     |                 |           |     | * Reason 4             |            |   |   |                        |
| N/A                                            |                 |           | *   | N/A                    |            | * |   |                        |
| <ul> <li>Change Det</li> <li>Update</li> </ul> | ails            | Old Value | New | Value                  |            |   | 2 |                        |
| Line of Busines                                | 5               |           |     |                        |            |   |   |                        |
| Plan                                           |                 |           |     |                        |            |   |   |                        |
| PCP/Clinic Nam                                 | ie.             |           |     |                        |            |   |   |                        |
| Provider ID (Sit                               | e ID)           |           |     |                        |            |   |   |                        |
| Network                                        |                 |           |     |                        |            |   |   |                        |
| Effective Date                                 |                 |           |     |                        |            |   |   |                        |
|                                                |                 |           |     |                        |            |   |   |                        |

Aparecerá un mensaje de confirmación para el cambio de PCP, de clínica de PCP o de plan. Para regresar a la página de inicio, haga clic en **Cerrar**.

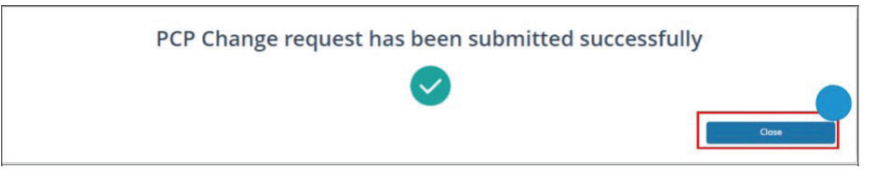

Para continuar, haga clic en **Cerrar.** Se creará un **caso** y se archivará en la **pestaña Mi perfil**. Tendrá acceso para ver los **Casos** desde su **pestaña Mi perfil**.

## Cambio de PCP: Casos

Los cambios de médico crearán un **Caso**. Puede acceder a estos casos y verlos en la pestaña **Casos** de su página de inicio. Si hace clic en **Casos**, accederá a la página Lista de casos, donde podrá seleccionar un **Número de caso** de la lista y abrir los **Detalles del caso**. En la página de **Detalles del caso**, podrá ver elementos como **Tipo**, **Estado**, **Descripción general del caso**, **Selección de categoría**, **Motivo del cambio**, **Detalles del cambio y Evaluación de elegibilidad**.

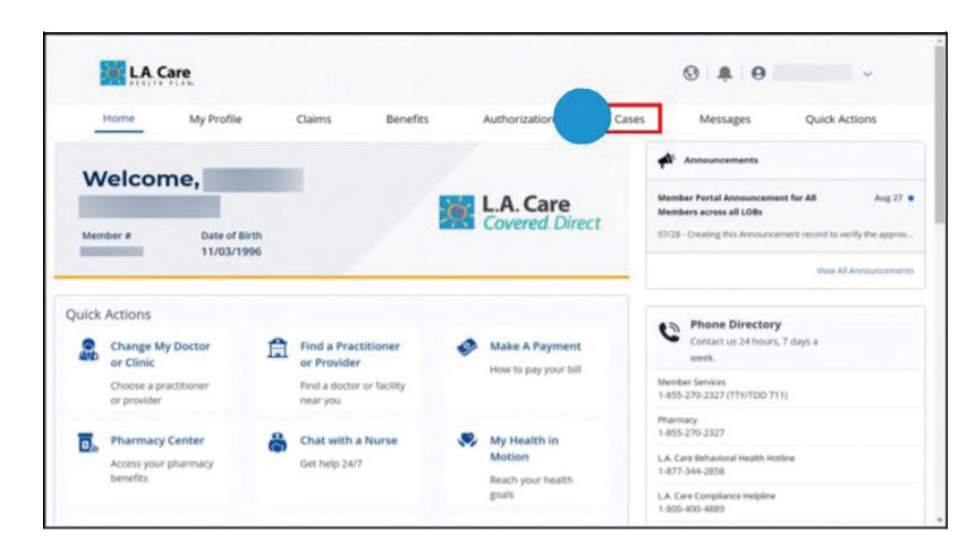

#### Lista de Casos

|             | Care        |        |                  |                |         | ©   ‡   € | DIRK SCOVELL 🗸 |
|-------------|-------------|--------|------------------|----------------|---------|-----------|----------------|
| Home        | My Profile  | Claims | Benefits         | Authorizations | Cases   | Messages  | Quick Actions  |
| Cases List  |             |        |                  |                |         |           |                |
| Case Number | Туре        |        | Date Opened      |                | Status  | Ow        | ner Name       |
| 00045953    | Plan Change |        | 11/14/2024, 5:44 | AM             | Pending | LA        | Care           |
| 00045654    | PCP Change  |        | 11/13/2024, 3:31 | AM             | Closed  | DIF       | RK SCOVELL     |
| 00045455    | PCP Change  |        | 11/12/2024, 6:10 | AM             | Closed  | DIF       | RK SCOVELL     |

Al hacer clic en **pestaña Detalles**, puede ver la sección **Descripción general del caso**, que muestra información como el **Número de caso**, **Tipo de registro de caso**, **Estado**, **Fecha y hora de apertura**, **Persona que realiza la última modificación y Fecha límite de devolución**.

#### Pestaña de Detalles

| 00045613                   |           |                                               |       |
|----------------------------|-----------|-----------------------------------------------|-------|
| Type<br>Member Demographic |           | Status<br>Completed                           |       |
| Details Cases              |           |                                               |       |
| ✓ Case Overview            |           |                                               |       |
| Case Number<br>00045613    |           | Case Record Type<br>Member Demographic Update |       |
| Status<br>Completed        |           | Date/Time Opened<br>11/13/2024, 2:34 AM       |       |
| Last Modified By           |           | Return By                                     |       |
| Summary of Changes         |           |                                               |       |
| Update                     | Old Value | New V                                         | /alue |
| ilias                      |           |                                               |       |
|                            |           |                                               |       |

### Pestaña de Casos

| pe<br>ember Demographic                     |                                | Status<br>Completed                                            |            |  |
|---------------------------------------------|--------------------------------|----------------------------------------------------------------|------------|--|
| anna a anna 6 a faire.                      |                                |                                                                |            |  |
| etails Cases                                |                                |                                                                |            |  |
|                                             |                                |                                                                |            |  |
|                                             |                                |                                                                |            |  |
| Related Cases (3)                           |                                |                                                                |            |  |
| Related Cases (3)                           | Status                         | Date/Time Opened                                               | Case Owner |  |
| Related Cases (3)                           | Status<br>Pending              | Date/Time Opened<br>11/13/2024, 2-38 AM                        | Case Owner |  |
| Related Cases (3)<br>56<br>045618<br>045617 | Status<br>Pending<br>Completed | Date/Time Opened<br>11/13/2024, 2:36 AM<br>11/13/2024, 2:36 AM | Case Owner |  |

## Cambio de Clínica

**Cambio de Clínica: Búsqueda de proveedores, Evaluación de elegibilidad, Resumen de cambios y Casos** (se aplica a cada programa)

Inicie sesión en L.A. Care Connect usando su correo electrónico y contraseña. Desde su página de inicio, existen dos opciones para **cambiar su clínica**. Tenga en cuenta que si actualmente se encuentra hospitalizado, no podrá actualizar su médico y recibirá un mensaje de error.

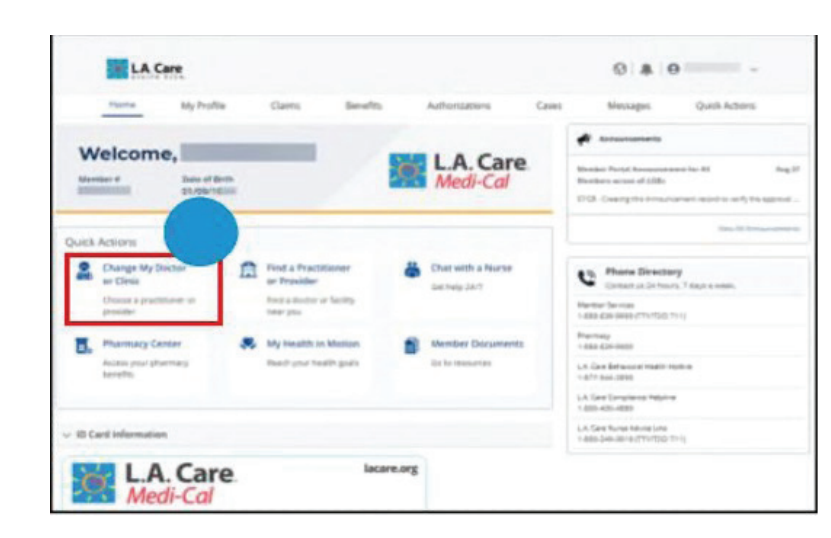

**OPCION 1** Haga clic en **Cambiar mi médico o clínica.** 

**OPCION 2** Vaya a la esquina superior derecha y haga clic en **Acciones rápidas**. Seleccione **Cambiar mi médico o clínica.** 

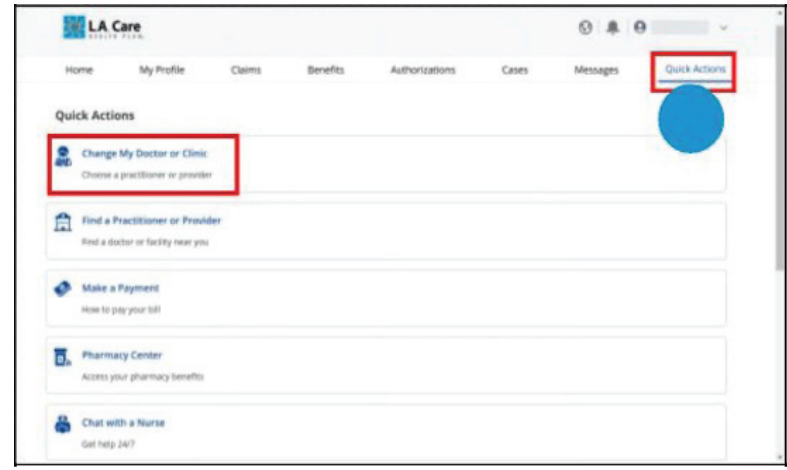

Tenga en cuenta que solo puede cambiar su médico de atención primaria, clínica o plan en su cuenta del plan de salud primario.

Los miembros que intenten realizar cambios en cualquier otro plan de salud, como un plan secundario o terciario activo, recibirán un mensaje de error: "No puede cambiar su médico, clínica o plan de salud para este plan".

|      | Care       | Ø You are n | iot able to proceed | with a PCP/Clinic/Plan Cr | hange for this pla | n ×  <br>(5   ♣   € | 🕽 XIAOYAN WU 🗸 |
|------|------------|-------------|---------------------|---------------------------|--------------------|---------------------|----------------|
| Home | My Profile | Claims      | Benefits            | Authorizations            | Cases              | Messages            | Quick Actions  |

Puede buscar la clínica que desea que se le asigne. Después de seleccionar la clínica, haga clic en Siguiente.

### Clínica

| Change Selection                                                                                                    | Steps                                  |
|----------------------------------------------------------------------------------------------------|----------------------------------------|
|                                                                                                    | O Change Selection                     |
| Select One to Change     Pristany Change     Conservation     Conservation     Conserv | Provider Search     Summary of Changes |
| 12/01/2024                                                                                                    |                                        |
|                                                                                                    | Pérent                                 |

### Cambio de clínica: Página de Búsqueda de proveedores (se aplica a cada programa)

Se le dirigirá a la página de **Búsqueda de proveedores**, que mostrará su plan actual de L.A. Care en Programa, el cual no puede editar. El campo de Red se completará previamente con información predeterminada, pero este campo es <u>editable</u>. Para editar información en el c**ampo de Red, haga clic en el ícono de búsqueda**. Los botones **Anterior** y **Restablecer** se pueden utilizar para navegar hacia atrás.

En la sección **Detalles del proveedo**r, ingrese sus criterios de búsqueda en los campos y haga clic en **Buscar**.

| <ul> <li>Line or bus</li> </ul>                                            | liness                                           |                                |                  |                                       |                                           |          |                      | Congration .       |
|----------------------------------------------------------------------------|--------------------------------------------------|--------------------------------|------------------|---------------------------------------|-------------------------------------------|----------|----------------------|--------------------|
| Line of Busin                                                              | ess                                              |                                |                  |                                       |                                           |          |                      | Provider Search    |
| MCLA                                                                       | *                                                |                                |                  |                                       |                                           |          |                      | Summary of Changes |
| ✓ Coverage a                                                               | ind Care Requir                                  | rements                        |                  |                                       |                                           |          |                      |                    |
| Network                                                                    |                                                  |                                |                  |                                       |                                           |          |                      |                    |
| Choose a V                                                                 | talue Q                                          |                                |                  |                                       |                                           |          |                      |                    |
| ~ Provider De                                                              | etails                                           |                                |                  |                                       |                                           |          |                      |                    |
| Facility Name                                                              |                                                  | Facility Services              |                  | Provider ID                           | (Site ID)                                 |          | State License Number |                    |
| Enter a Vak                                                                | ue                                               | Clinic Assignment              | *                | Enter a V                             | alue                                      |          | Enter a Value        |                    |
| NPI                                                                        |                                                  | Provider Type                  |                  | Speciality                            |                                           |          | Zip Code             |                    |
| Enter a Vak                                                                | ue                                               | Any Type                       | *                | Any Spe                               | cialty                                    | Q,       | Enter a Value        |                    |
|                                                                            |                                                  |                                |                  |                                       |                                           |          |                      |                    |
| Distance from                                                              | n Zip Code                                       |                                |                  |                                       |                                           |          |                      |                    |
| Choose a V                                                                 | n Zip Code<br>talue 👻                            |                                |                  |                                       |                                           | _        |                      |                    |
| Choose a Vi<br>earch Results -                                             | n Zip Code<br>alue •<br>Sorted by Nan<br>Site ID | ne<br>NP                       |                  | Business                              | (                                         | previou  | e feat fands         |                    |
| Distance from<br>Choose a V                                                | n Zip Code<br>alue •<br>Sorted by Nan            | ne<br>Nrs                      | Line of          | f Business                            | (                                         | previou  | a Root Sourch        |                    |
| Distance from<br>Choose a V<br>iearch Results -<br>Pacity Address<br>Phone | Sorted by Nan                                    | NP<br>NP<br>Network<br>LA CARE | Destan<br>Gestar | f Business<br>see from<br>de<br>miles | (<br>Provider Ty<br>State Licen<br>Number | preside. | n Rose Namb          |                    |

Los **Resultados de la búsqueda** se mostrarán justo debajo de la ventana de búsqueda. Sin ningún criterio de búsqueda, aparecerá una lista completa de proveedores. **Seleccione** el proveedor del resultado de la búsqueda y se le dirigirá a la página de **Evaluación de elegibilidad.** 

## Cambio de clínica: Página de Evaluación de elegibilidad

(se aplica a cada programa)

Verá la **página de Evaluación de elegibilidad** y el campo **Cronograma de cambio** se completará automáticamente *y no será editable* como **Transferencia futura**.

En la sección **Atención actual**, utilizará los menús desplegables para seleccionar Sí o No en cada campo. Una vez completado, haga clic en **Siguiente** para continuar.

Tenga en cuenta que los miembros que están hospitalizados actualmente <u>no podrán</u> actualizar su médico y recibirán un mensaje de error.

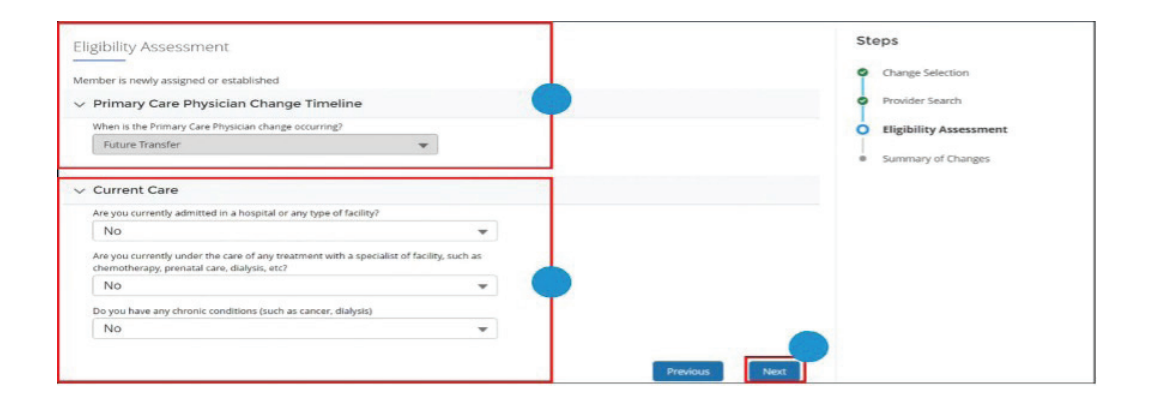

## Cambio de clínica: Página de Resumen de cambios

(se aplica a cada programa)

Revisará por última vez los cambios y las fechas de entrada en vigor en la sección **Resumen de cambios**.La sección **Selección de categoría** tendrá información que se completa automáticamente y es de solo lectura. En la **sección Motivo**, seleccione una opción de cada campo desplegable. En **Detalles del cambio**, puede ver las actualizaciones en **Valor anterior** (información anterior) y **Valor nuevo** (información actualizada).

En la sección **Detalles del cambio**, realice la revisión final y una vez completada, haga clic en **Finalizar**.

| Category Selection    |           |        |                                                                                                    |   | Change Selection      |
|-----------------------|-----------|--------|----------------------------------------------------------------------------------------------------|---|-----------------------|
| Category              |           |        |                                                                                                    |   | Provider Search       |
| Clinic Change         |           |        |                                                                                                    |   | Flightlity Assessment |
|                       |           |        |                                                                                                    |   | T                     |
| Reason                |           |        |                                                                                                    |   | Summary of Change     |
| * Reason 1            |           |        | * Reason 2                                                                                                    |   |                       |
| Access to Care        |           | *      | Delay in Authorization                                                                                          | * |                       |
| * Reason 3            |           |        | * Reason 4                                                                                                    |   |                       |
| N/A                   |           | *      | N/A                                                                                                    | * |                       |
| Update                | Old Value | New V  | slue                                                                                                    |   |                       |
| Line of Business      |           | MCLA   |                                                                                                    |   |                       |
| Plan                  |           |        |                                                                                                    |   |                       |
| PCP/Clinic Name       |           |        |                                                                                                    |   |                       |
| Provider ID (Site ID) |           |        |                                                                                                    |   |                       |
| Network               |           | LA CAR | E Contraction of the second second second second second second second second second second second second second |   |                       |
|                       |           |        |                                                                                                    |   |                       |
| Effective Date        |           |        |                                                                                                    |   |                       |

Aparecerá un mensaje de confirmación para el cambio de PCP, de clínica de PCP o de plan. Para regresar a la página de inicio, haga clic en **Cerrar**.

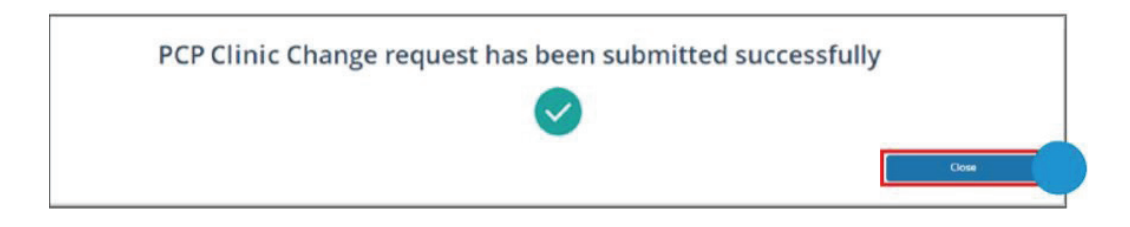

Para continuar, haga clic en **Cerrar.** Se creará un **caso** y se archivará en la **pestaña Mi perfil.** Tendrá acceso para ver los **Casos** desde su **pestaña Mi perfil**.

## Cambio de clinica de PCP: Casos

Los cambios de clínica crearán un **Caso**. Puede acceder a estos casos y verlos en la pestaña **Casos** de su página de inicio. Si hace clic en **Casos**, accederá a la página Lista de casos, donde podrá seleccionar un **Número de caso** de la lista y abrir los **Detalles del caso**. En la página de **Detalles del caso**, podrá ver elementos como **Tipo, Estado, Descripción general del caso, Selección de categoría, Motivo del cambio, Detalles del cambio y Evaluación de elegibilidad**.

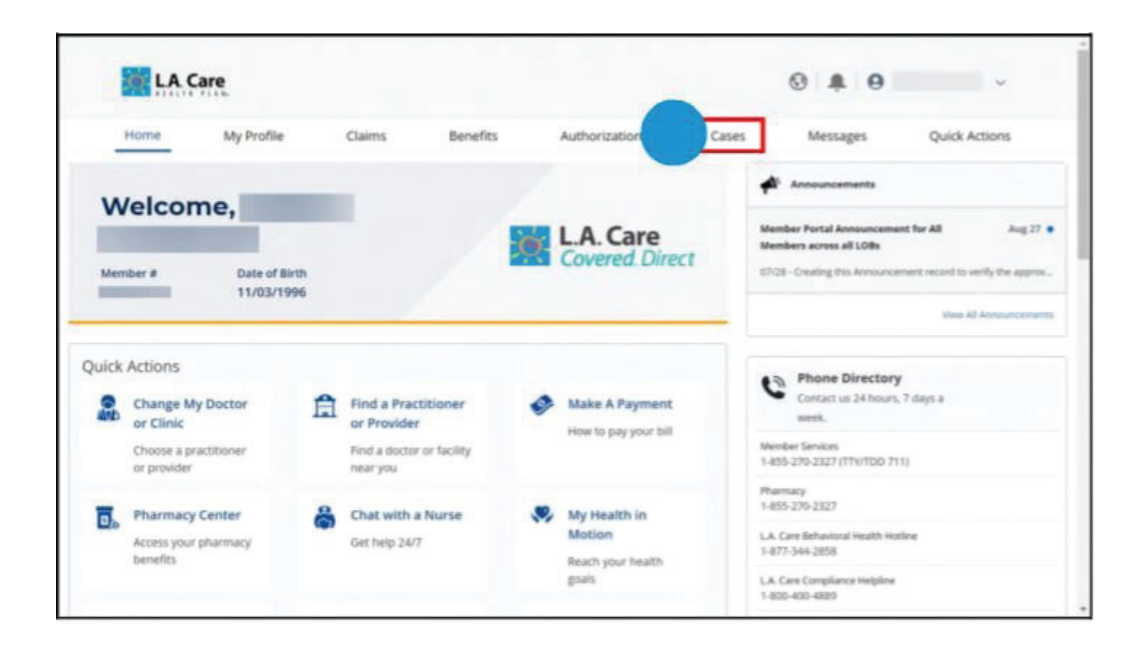

### Lista de Casos

| LA          | Care        |        |                  |                |         | ©   ‡   € | DIRK SCOVELL 🗸 |
|-------------|-------------|--------|------------------|----------------|---------|-----------|----------------|
| Home        | My Profile  | Claims | Benefits         | Authorizations | Cases   | Messages  | Quick Actions  |
| Cases List  |             |        |                  |                |         |           |                |
| Case Number | Туре        |        | Date Opened      |                | Status  | Ov        | mer Name       |
| 00045953    | Plan Change |        | 11/14/2024, 5:44 | AM             | Pending | U         | . Care         |
| 00045654    | PCP Change  |        | 11/13/2024, 3:31 | AM             | Closed  | DI        | RK SCOVELL     |
| 00045455    | PCP Change  |        | 11/12/2024 6-10  | AM             | Closed  | De        | RK SCOVELL     |

## Cambio de clínica

Al hacer clic en el Número de caso, aparecerá la pestaña Detalles y la pestaña Casos.

Al hacer clic en la **pestaña Detalles**, puede ver la **Descripción general del caso**, que muestra información como el **Número de caso, Tipo de registro de caso, Estado, Fecha y hora de apertura, Persona que realiza la última modificación y Fecha límite de devolución**.

| 00045613                   |           |                                               | (    |
|----------------------------|-----------|-----------------------------------------------|------|
| Type<br>Member Demographic |           | Status<br>Completed                           |      |
| Details Cases              |           |                                               |      |
| Case Overview              |           |                                               |      |
| Case Numiber<br>00045613   |           | Case Record Type<br>Member Demographic Update |      |
| Status<br>Completed        |           | Date/Time Opened<br>11/13/2024, 2:34 AM       |      |
| Last Modified By           |           | Return By                                     |      |
| ✓ Summary of Changes       |           |                                               |      |
| Jpdate                     | Old Value | New V                                         | alue |
| lias                       |           |                                               |      |
| - Out-Robert - He          | Var       | Ne                                            |      |

### Pestaña de Detalles

### Casos

| ype<br>Iember Demographic                            |                                | Status                                                         |            |   |
|------------------------------------------------------|--------------------------------|----------------------------------------------------------------|------------|---|
|                                                      |                                |                                                                |            |   |
|                                                      |                                |                                                                |            |   |
|                                                      |                                |                                                                |            |   |
| rtails Cases                                         |                                |                                                                |            |   |
| etails Cases                                         |                                |                                                                |            |   |
| Related Cases (3)                                    |                                |                                                                |            |   |
| etails Cases                                         | Status                         | Date/Time Opened                                               | Case Owner | ( |
| Cases Cases Related Cases (3) ase 0045618            | Status<br>Pending              | Date/Time Opened<br>11/13/2024, 2:38 AM                        | Case Owner | • |
| etails Cases Related Cases (3) ase 00045618 00045617 | Status<br>Pending<br>Completed | Date/Time Opened<br>11/13/2024, 2:38 AM<br>11/13/2024, 2:38 AM | Case Owner | • |

## Cambio de plan para miembros de Medi-Cal de L.A. Care ÚNICAMENTE

Los miembros con D-SNP, LACC, LACD y PASC no pueden cambiar su plan y pueden llamar al **1.888.839.9909** (TTY **711**) para obtener más ayuda.

Como miembro de Medi-Cal de L.A. Care, puede elegir recibir su atención médica de L.A. Care o de uno de los otros excelentes planes asociados con los que trabajamos para brindar cobertura de Medi-Cal en el condado de Los Ángeles. Estos incluyen **Anthem Blue Cross** y **Blue Shield of California Promise Health Plan**.

### Cambio de plan: Búsqueda de plan y médico de atención primaria, Evaluación de elegibilidad, Resumen de cambios y Casos

Inicie sesión en L.A. Care Connect usando su correo electrónico y contraseña. Desde su página de inicio, existen dos opciones para realizar cambios en su médico o clínica. Tenga en cuenta que si actualmente se encuentra hospitalizado, **no podrá** actualizar su médico y recibirá un **mensaje de error**.

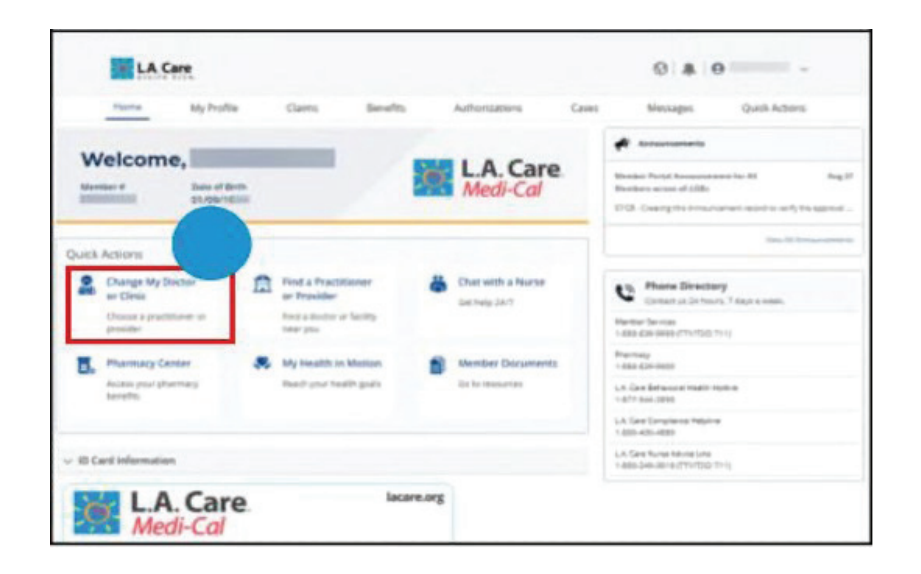

**OPCION 1** Haga clic en **Cambiar mi médico o clínica.** 

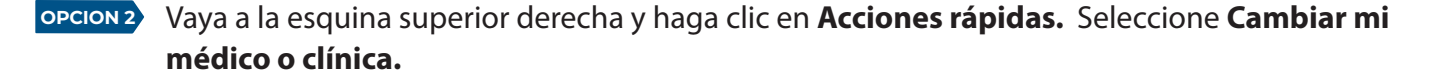

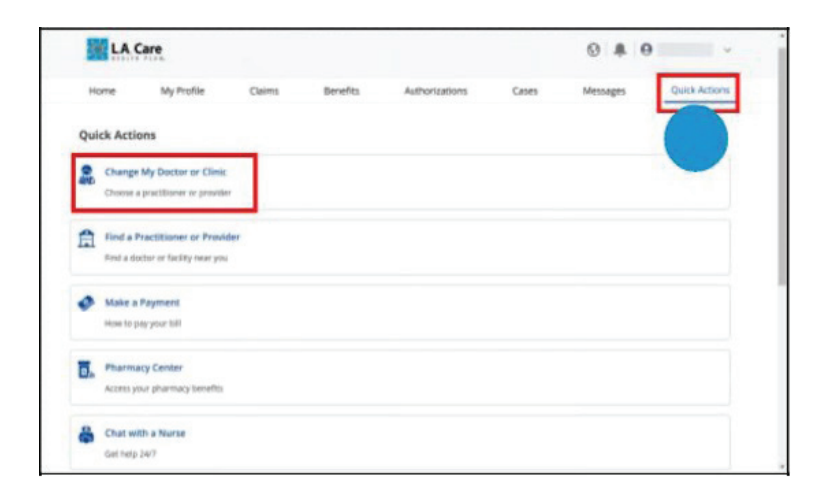

Tenga en cuenta que solo puede cambiar su médico de atención primaria, clínica o plan en su cuenta del plan de salud primario.

Los miembros que intenten realizar cambios en cualquier otro plan de salud, como un plan secundario o terciario activo, recibirán un **mensaje de error**: "No puede cambiar su médico, clínica o plan de salud para este plan".

|      | Care       | Ø You are n | ot able to proceed | with a PCP/Clinic/Plan Cr | hange for this pla |          | XIACYAN WU ~  |
|------|------------|-------------|--------------------|---------------------------|--------------------|----------|---------------|
|      |            |             |                    |                           |                    |          |               |
| Home | My Profile | Claims      | Benefits           | Authorizations            | Cases              | Messages | Ouick Actions |

Puede buscar el **plan** que desea que se le asigne. Después de seleccionar el **plan**, haga clic en **Siguiente**.

| Change Selection                                                                                                    | 50   | eps                                                                                                    |
|----------------------------------------------------------------------------------------------------|------|----------------------------------------------------------------------------------------------------|
| Change Selection  Select One to Change Primary Care Physician/Medical Network: Clinic Plan  Plan  Plase enter the effective data for the Primary Care Physician/Medical Network, Clinic or Plan change: 12/01/2024 | •    | Change Selection<br>Plan and Primary Care Physician Search<br>Eligibility Assessment<br>Summary of Changes |
|                                                                                                    | Next |                                                                                                    |

# Cambio de plan: Página de Búsqueda de planes y médicos de atención primaria

En la página de **Búsqueda de plan y médico de atención primaria**, seleccione su **programa** en el cuadro desplegable. *Nota: El programa mostrará las opciones de los planes asociados*. Ingrese los criterios en los campos de **Detalles del profesional** y haga clic en **Buscar**.

Los **Resultados de la búsqueda** se mostrarán justo debajo de la ventana de búsqueda. Sin ningún criterio de búsqueda, aparecerá una lista completa de proveedores. **Seleccione** el profesional del resultado de la búsqueda y se le dirigirá a la página de **Evaluación de elegibilidad**.

| · Line of busines    | s               |                                   |                                                                           |                                |                                        |                                            |
|----------------------|-----------------|-----------------------------------|---------------------------------------------------------------------------|--------------------------------|----------------------------------------|--------------------------------------------|
| *Line of Business    | 5               |                                   |                                                                           |                                |                                        | Plan and Primary Care Physician<br>Search  |
| Blue Shield Pror     | mi 💌            |                                   |                                                                           |                                |                                        | <ul> <li>Eligibility Assessment</li> </ul> |
| ✓ Coverage and C     | are Requirer    | ments                             |                                                                           |                                |                                        | <ul> <li>Summary of Changes</li> </ul>     |
| Network              |                 |                                   |                                                                           |                                |                                        |                                            |
| Any Network          | Q               |                                   |                                                                           |                                |                                        |                                            |
| ✓ Practitioner De    | tails           |                                   |                                                                           |                                |                                        |                                            |
| Practitioner First   | Name P          | Practitioner Last Name            | Provider ID (Site I                                                       | D)                             | State License Number                   | 20<br>                                     |
| Enter a Value        |                 | Enter a Value                     | Enter a Value                                                             |                                | Enter a Value                          |                                            |
| NPI                  | P               | Practitioner Type                 | Speciality                                                                |                                | Accepting New Patients<br>Requirements |                                            |
| Enter a Value        |                 | Any Type                          | Choose a Value                                                            | Q,                             | Accepting new pa *                     |                                            |
| Languages Spoke      | n G             | Gender                            | Zip Code                                                                  |                                | Distance from Zip Code                 |                                            |
| No Preference        | Q,              | No Preference                     | Enter a Value                                                             |                                | Choose a Value 🔹                       |                                            |
| earch Results - Sort | ted by Name     | 1                                 |                                                                           | Previos                        | s Reset Search                         | 1                                          |
| 2                    | ine of Business | Network P                         | ractitioner Type                                                          | Speciality                     |                                        |                                            |
| NPI L                | ICLA            |                                   |                                                                           |                                |                                        | 1                                          |
| NPI L                | ACLA            | P                                 | HYSICIAN                                                                  |                                |                                        |                                            |
| NPI U                | hone            | Provider ID (Site A<br>ID) R      | HYSICIAN<br>ccepting New Patients<br>equirements                          | Language:<br>Spoken            |                                        |                                            |
| NPI U                | hone            | Provider ID (Site A<br>ID) B<br>A | HYSICIAN<br>ccepting New Patients<br>equirements<br>ccepting new patients | Language:<br>Spoken<br>English |                                        |                                            |

### Cambio de plan: Página de Evaluación de elegibilidad

(se aplica a cada programa)

En la página de **Evaluación de elegibilidad** encontrará el campo **Cronograma de cambio de médico de atención primaria,** que se completará automáticamente y no será editable como Transferencia futura.

En la sección **Atención actual**, utilizará los menús desplegables para seleccionar Sí o No en cada campo. Una vez completado, haga clic en **Siguiente** para continuar.

Tenga en cuenta que los miembros que están hospitalizados actualmente no podrán actualizar su médico y recibirán un mensaje de error.

| Eligibility Assessment                                                                                                    |                    | Steps                                  |
|----------------------------------------------------------------------------------------------------|--------------------|----------------------------------------|
| Member is newly assigned or established                                                                                                 |                    | Change Selection                       |
| $\lor$ Primary Care Physician Change Timeline                                                                                           |                    | Plan and Primary Care Physician Search |
| When is the Primary Care Physician change occurring?                                                                                    |                    | Eligibility Assessment                 |
| Future Transfer 🛛 👻                                                                                                    | Summary of Changes |                                        |
| ✓ Current Care                                                                                                    |                    |                                        |
| Are you currently admitted in a hospital or any type of facility?                                                                       |                    |                                        |
| No                                                                                                    |                    |                                        |
| Are you currently under the care of any treatment with a specialist of facility, such<br>as chemotherapy, prenatal care, dialysis, etc? |                    |                                        |
| No                                                                                                    |                    |                                        |
| Do you have any chronic conditions (such as cancer, dialysis)                                                                           |                    |                                        |
| No 🔻                                                                                                    |                    |                                        |
|                                                                                                    |                    |                                        |
|                                                                                                    | Previous Next      |                                        |

### Cambios de plan: Página de Resumen de cambios

(se aplica a cada programa)

Revisará por última vez los cambios y las fechas de entrada en vigor en la sección **Resumen de cambios**. La sección Selección de categoría tendrá información que se completa automáticamente y es de solo lectura.

En la **sección Motivo**, seleccione una opción de cada campo desplegable. En **Detalles del cambio**, puede ver las actualizaciones en **Valor anterior** (información anterior) y **Valor nuevo** (información actualizada).

En la sección **Detalles del cambio**, realice la revisión final y una vez completada, haga clic en **Finalizar**.

| Summary of Chang                                                                                                    | ges                                             |                                                                                                    |       | Steps                                      |
|----------------------------------------------------------------------------------------------------|-------------------------------------------------|----------------------------------------------------------------------------------------------------|-------|--------------------------------------------|
| <ul> <li>Category Selection</li> </ul>                                                                                                    | n                                               |                                                                                                    |       | Change Selection                           |
| Category                                                                                                    |                                                 |                                                                                                    |       | Plan and Primary Care Physician Search     |
| Plan Change                                                                                                    |                                                 |                                                                                                    |       | <ul> <li>Eligibility Assessment</li> </ul> |
| V Reason                                                                                                    |                                                 |                                                                                                    |       | Summary of Changes                         |
| * Reason 1                                                                                                    |                                                 | * Reason 2                                                                                                    |       |                                            |
| Access to Care                                                                                                    |                                                 | Delay in Authorization                                                                                        |       |                                            |
|                                                                                                    |                                                 | * Reason 4                                                                                                    |       |                                            |
| <ul> <li>Reason 3</li> </ul>                                                                                                    |                                                 |                                                                                                    |       |                                            |
| N/A                                                                                                    |                                                 | ▼ N/A                                                                                                    | -     |                                            |
| <ul> <li>Change Details</li> <li>Update</li> </ul>                                                                                                    | Old Value                                       | ▼ N/A                                                                                                    | •<br> |                                            |
| Kesson a     N/A     Change Details     Update     Line of Business                                                                                                    | Old Value<br>MCLA                               |                                                                                                    | •<br> |                                            |
| receson a     N/A     Change Details     Update     Line of Business     Plan                                                                                                    | Old Value<br>MCLA<br>MCLA Medi-Cal Benefit Plan |                                                                                                    | -     |                                            |
| VA     VA     Va     Va     Va     Va     Va     Update     Line of Business     Plan     PCP/Clinic Name                                                                                                    | Old Value<br>MCLA<br>MCLA Medi-Cal Benefit Plan |                                                                                                    | •<br> |                                            |
| ViA     ViA     V | Old Value<br>MCLA<br>MCLA Medi-Cal Benefit Plan | N/A      New Value      Anthem Blue Cross of CA (BCSC)      Anthem Blue Cross of CA (BCSC) Corresponding Plan | •     |                                            |
| ViA     ViA     V | Old Value<br>MCLA<br>MCLA Medi-Cal Benefit Plan | N/A      New Value Anthem Blue Cross of CA (BCSC) Anthem Blue Cross of CA (BCSC)                              | •<br> |                                            |
| ViA     ViA     Via     Via     V | Old Value<br>MCLA<br>MCLA Medi-Cal Benefit Plan | N/A      New Value Anthem Blue Cross of CA (BCSC) Anthem Blue Cross of CA (BCSC) Corresponding Plan           | •<br> |                                            |

Aparecerá un mensaje de confirmación para el cambio de PCP, de clínica de PCP o de plan. Para regresar a la página de inicio, haga clic en **Cerrar**.

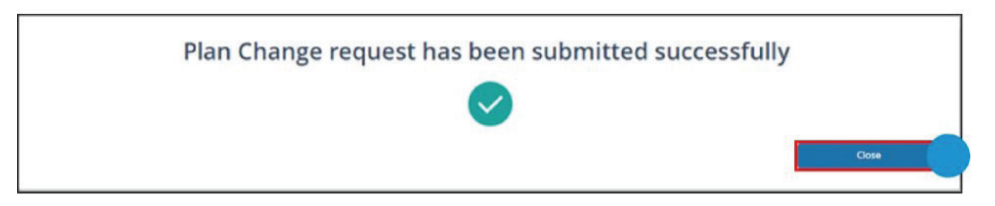

Para continuar, haga clic en **Cerrar**. Se creará un **caso** y se archivará en la pestaña **Mi perfil**. Tendrá acceso para ver los **Casos** desde su **pestaña Mi perfil**.

### **Cambios de plan: Casos**

Los cambios de plan crearán un Caso. Puede acceder a estos casos y verlos en la pestaña **Casos** de su página de inicio. Si hace clic en **Casos**, accederá a la página Lista de casos, donde podrá seleccionar un **Número de caso** de la lista y abrir los **Detalles del caso**. En la página de **Detalles del caso**, podrá ver elementos como **Tipo, Estado, Descripción general del caso, Selección de categoría, Motivo del cambio, Detalles del cambio y Evaluación de elegibilidad**.

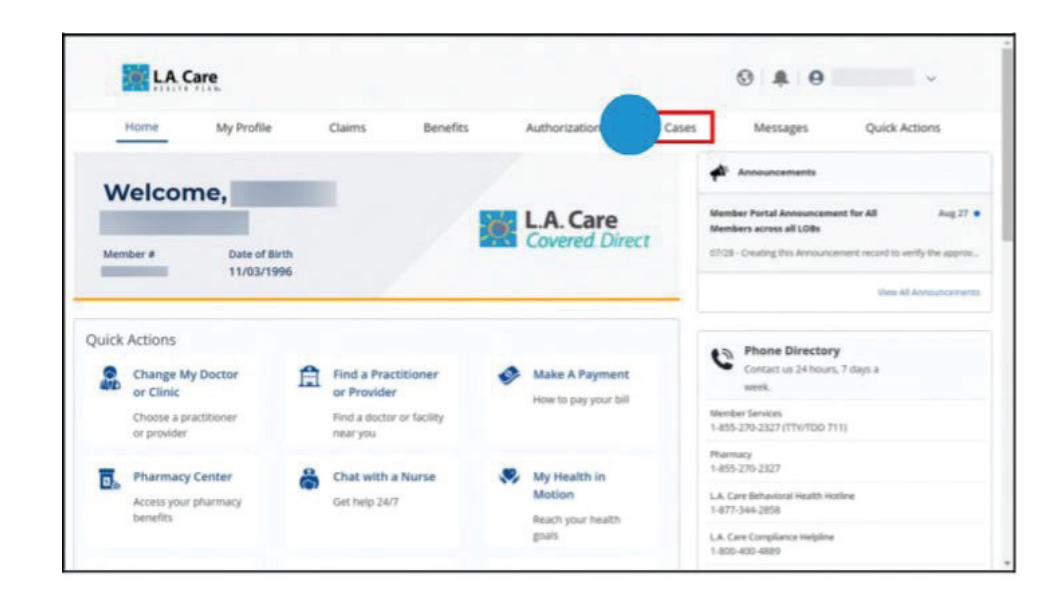

### Lista de casos

|             | Care        |        |                    |                |         | 0   <b>1</b>   0 | DIRK SCOVELL 🗸 |
|-------------|-------------|--------|--------------------|----------------|---------|------------------|----------------|
| Home        | My Profile  | Claims | Benefits           | Authorizations | Cases   | Messages         | Quick Actions  |
| Cases List  |             |        |                    |                |         |                  |                |
| Case Number | Туре        |        | Date Opened        |                | Status  | Ow               | ner Name       |
| 00045953    | Plan Change |        | 11/14/2024, 5:44/  | AM             | Pending | LA               | . Care         |
| 00045654    | PCP Change  |        | 11/13/2024, 3:31 / | AM             | Closed  | DIF              | K SCOVELL      |
| 00045455    | PCP Change  |        | 11/12/2024, 6:10 / | AM             | Closed  | DIF              | K SCOVELL      |

### Cambios de plan para miembros de Medi-Cal de L.A. Care ÚNICAMENTE

Al hacer clic en el Número de caso, se mostrará la pestaña Detalles.

Al hacer clic en la **pestaña Detalles**, puede ver la **Descripción general del caso, la Selección de categoría, el Motivo del cambio** y los **Detalles del cambio**.

| ype                            |                                                |
|--------------------------------|------------------------------------------------|
| lan Change                     | Status                                         |
| an change                      | cioeu                                          |
| etails                         |                                                |
| Case Overview                  |                                                |
| diject<br>an Change            |                                                |
| Category Selection             |                                                |
| itegory<br>an Change           |                                                |
| Change Reason                  |                                                |
| eason 1<br>dministrative       | Reason 2<br>Selection Invalid / Not Applicable |
| tason 3                        | Reason 4                                       |
| Change Details                 |                                                |
| ember ID                       | Effective Date<br>2024-12-01                   |
| urrent Line of Business<br>CLA | New Line of Business                           |
| urrent Plan<br>Iedi-Cal Dual   | New Plan                                       |
| urrent Network                 | New Network                                    |
| urrent PCP/Clinic Name         | New PCP/Clinic Name                            |
| urrent Site ID                 | New Site ID                                    |

### L.A. Care: Cuidando de usted, cuidando de nuestra comunidad

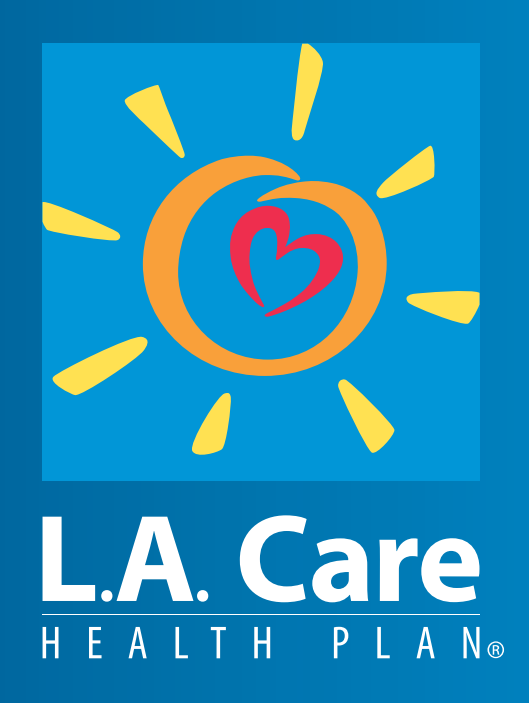

LA558401/25 SP